# Instruções para Instalar o EmbroideryEditor

Requisitos de Sistema do Computador/Dispositivo:

- \* OS: Windows 11 (64 bit) ou Windows 10 (32 ou 64 bit)
- \* CPU: Mínimo 800 MHz (1 GHz recomendado)
- \* Memória: Mínimo 512 MB (1 GB recomendado)
- \* Disco Rígido: 80 MB mínimo de espaço livre
- \* Resolução de vídeo: Mínimo 800 x 600
  - (1024 x 768 recomendado)
- \* Cabo e porta USB

Este procedimento instalará o seguinte software: EmbroideryEditor

- \* O exemplo a seguir explica a instalação em um sistema operacional Windows 11.
- \* Você precisa entrar no computador com um usuário "Administrator".
- \* Para instruções do EmbroideryEditor, consulte o menu Ajuda do programa "Help".

#### Instalando o EmbroideryEditor

- 1. Inicie o seu computador e feche todos os aplicativos antes de iniciar a instalação.
- 2. Baixe o arquivo de instalação do site e salve no seu computador.

O número de 3 dígitos XXX depois de "EmbroideryEditor" indica a versão do arquivo.

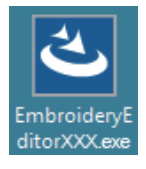

- 3. Dê um clique duplo sobre o arquivo baixado.
- 4. O assistente de instalação do EmbroideryEditor iniciará automaticamente.

Clique em "Install" (Instalar) para iniciar a instalação. Se a caixa de diálogo a seguir não aparecer, vá para o Passo 6.

| mbroider          | yEditor - InstallShield Wizard                                                                                                    |
|-------------------|----------------------------------------------------------------------------------------------------|
| <mark>ع</mark> ال | mbroideryEditor requires the following items to be installed on your computer. Click<br>istall to begin installing these requirements. |
| Status            | Requirement                                                                                                    |
| Pending           | Microsoft Visual C++ 20 xx Redistributable Package (x86)                                                                               |
|                   |                                                                                                    |
|                   |                                                                                                    |
|                   |                                                                                                    |
|                   |                                                                                                    |
|                   |                                                                                                    |
|                   |                                                                                                    |
|                   |                                                                                                    |
|                   | Sancel                                                                                                    |
|                   |                                                                                                    |

5. A caixa de diálogo de "User Account Control" (Controle da Conta do Usuário) abrirá. Clique em "Yes" (Sim). .

| User Account Control                                                                          | < |
|-----------------------------------------------------------------------------------------------|---|
| Do you want to allow this app from an<br>unknown publisher to make changes to your<br>device? |   |
| EmbroideryEditorXXX.exe                                                                       |   |
| Publisher: Unknown<br>File origin: Hard drive on this computer                                |   |
| Show more details                                                                             |   |
| Yes No                                                                                        |   |

 A caixa de diálogo a seguir abrirá. Clique Sim "Yes". Se a caixa de diálogo não aparecer, vá para o Passo 7.

| Embroide | ryEditor                                                                           | × |
|----------|------------------------------------------------------------------------------------|---|
| ?        | This setup will perform an upgrade of 'EmbroideryEditor'. Do you want to continue? |   |
|          | Yes No                                                                             |   |

7. O assistente de instalação do EmbroideryEditor iniciará automaticamente. Clique em "Next" (Próximo).

| EmbroideryEditor - InstallSh | ield Wizard 🛛 🕹                                                                                         |
|------------------------------|----------------------------------------------------------------------------------------------------|
| 2                            | Welcome to the InstallShield Wizard for<br>EmbroideryEditor                                             |
|                              | The InstallShield(R) Wizard will install EmbroideryEditor on your<br>computer. To continue, click Next. |
|                              | WARNING: This program is protected by copyright law and<br>international treaties.                      |
|                              | < Back Next > Cancel                                                                                    |

 O contrato de licença do usuário final (EULA) aparecerá. Leia o EULA e marque a opção "Eu aceito os termos no contrato de licença", se você concordar. Clique em "Next" (Próximo).

Se a caixa de diálogo a seguir não aparecer, vá para o Passo 13.

| License Agreement<br>Please read the following license agreement carefully.                                                                                                    | 3                                                                                                    |                             |
|----------------------------------------------------------------------------------------------------|----------------------------------------------------------------------------------------------------|-----------------------------|
|                                                                                                    |                                                                                                    |                             |
| End-User License Agreen                                                                                                    | ient                                                                                                    |                             |
| IMPORTANT NOTE:                                                                                                    |                                                                                                    |                             |
| This END-USER LICENSE AGREEMENT ("EU                                                                                                    | ULA") is made between                                                                                                    | a                           |
| Customer (either an individual or a legal entity, h                                                                                                    | and the form the second second se |                             |
| contonior (cinici an morvidual of a logal cituty, if                                                                                                    | erematter referred to as tr                                                                                                    | e                           |
| "Customer") and "JANOME Corporation" ("JANO                                                                                                    | ME") who is sole copyright                                                                                                    | e<br>it                     |
| "Customer") and "JANOME Corporation" ("JANO<br>holder of computer software products described                                                                                                    | ME") who is sole copyright<br>as follows and its related                                                                                                    | e<br>it<br>d                |
| "Customer") and "JANOME Corporation" ("JANO<br>holder of computer software products described<br>mediums, printed matters, online information, elec<br>dereinafter referred to as the "Products"). The (                                                                                                    | ME") who is sole copyright<br>as follows and its relate<br>tronic documents and so of<br>"instamer agrees to be bound                                                                                                    | e<br>it<br>d<br>n           |
| "Customer") and "JANOME Corporation" ("JANO<br>holder of computer software products described<br>mediums, printed matters, online information, elec<br>(hereinafter referred to as the "Products"). The C<br>by the terms of this EULA by installing, copving of                                                                                                    | ME") who is sole copyrigit<br>ME") who is sole copyrigit<br>as follows and its relate<br>tronic documents and so o<br>Customer agrees to be boun<br>or using the Products. If th                                                                                                    | e<br>it<br>d<br>n<br>d<br>e |
| "Customer" and "JANOME Corporation" ("JANO<br>holder of computer software products described<br>mediums, printed matters, online information, elec<br>(hereinafter referred to as the "Products"). The 6<br>by the terms of this EULA by installing, copying o                                                                                                    | ME") who is sole copyrigit<br>as follows and its relate<br>tronic documents and so of<br>Customer agrees to be boun<br>or using the Products. If the                                                                                                    | e<br>it<br>d<br>d<br>e      |
| Customer's and 'JANOME Corporation' ('JANO<br>holder of computer software products describe<br>mediums, printed matters, online information, elec<br>(hereinafter referred to as the 'Products'). The 0<br>by the terms of this EULA by installing, copying o<br>log taccept the terms in the locnes agreement                                                                                                    | ME") who is sole copyright<br>as follows and its relate<br>tronic documents and so of<br>Customer agrees to be boun<br>or using the Products. If the<br>Print                                                                                                    | e<br>it<br>d<br>n<br>d<br>e |
| Customer') and "JANOME Corporation" (JANO<br>holder of computer software products described<br>mediums, printed matters, online information, elec<br>(hereinafter referred to as the "Products") . The G<br>by the terms of this EULA by installing, copying o<br>I accept the terms in the leaves agreement<br>() for ont accept the terms in the leaves agreement                                                                                                    | AE") who is sole copyrig<br>as follows and its relate<br>tronic documents and so c<br>ustomer agrees to be boun<br>r using the Products. If th<br>Print                                                                                                    | e<br>it<br>d<br>n<br>e      |
| Common - ) and with ANDMER of the legitime (1995)<br>Moder of computer software of points described<br>holder may be an experiment of the software of the software<br>(hereinstitle referred to as the "Products"). The de-<br>by the terms of this EULA by installing, copying of<br>a locopt the terms in the locnes agreement<br>of do not accept the terms in the locnes agreement<br>and the location of the terms in the locnes agreement<br>and the location of the terms in the locnes agreement<br>and the location of the terms in the locnes agreement<br>and the location of the location of the location of the location of the<br>location of the location of the location of the location of the<br>location of the location of the location of the location of the location of the<br>location of the location of the location of the location of the location of the<br>location of the location of the location of the location of the location of the<br>location of the location of the location of the location of the location of the<br>location of the location of the location of the location of the location of the<br>location of the location of the location of the location of the location of the<br>location of the location of the location of t | AET who is sole copyright<br>as follows and its relate<br>tronic documents and so o<br>"ustomer agrees to be boun<br>or using the Products. If the<br>Print                                                                                                    | e<br>it<br>d<br>n<br>d<br>e |
| Coustomer 7 and 7ANOME Corporation (7ANOME Corporation) (7ANOM<br>holder of computer software products described<br>mediums, printed matters, online information, elo-<br>(hereinatter referred to as the "Products") . The (<br>by the terms of this EULA by installing, copying o<br>laccept the terms in the konse agreement<br>() I do not accept the terms in the konse agreement<br>withSheld                                                                                                    | remainer referred to as in<br>ME <sup>-</sup> ) who is sole copyright<br>I as follows and its relate<br>tronic documents and so o<br>Justomer agrees to be bound<br>r using the Products. If th<br>Print                                                                                                    | e<br>it<br>d<br>n<br>d<br>e |

 As informações de nome do usuário e empresa serão automaticamente mostradas de acordo com o usuário cadastrado no seu computador.

Não é necessário preencher um nome de usuário e empresa para continuar. Clique em "Next" (Próximo).

| EmbroideryEditor - InstallShield Wizard | ×             |
|-----------------------------------------|---------------|
| Customer Information                    |               |
| Please enter your information.          |               |
| User Name:                              |               |
| John Smith                              |               |
| Organization:                           | -             |
| ,                                       |               |
|                                         |               |
|                                         |               |
|                                         |               |
|                                         |               |
| InstallShield                           |               |
| < Back                                  | lext > Cancel |

10. Clique em "Next" (Próximo) para aceitar a pasta de destino mostrada, e seguir com a instalação do programa EmbroideryEditor.

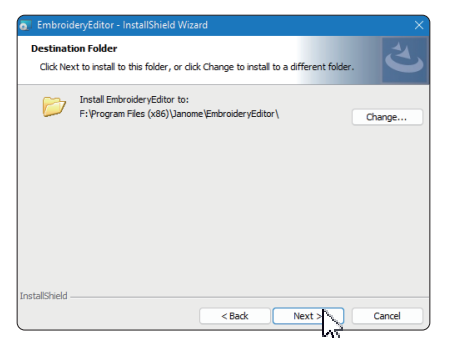

 Selecione a sua máquina e clique no modelo. Clique em "Next" (Próximo). Você pode mudar essa opção a qualquer momento.

| Select your model.                 |    | さ |
|------------------------------------|----|---|
| You can reselect the model any tim | e. |   |
| MC550E / eXpressive 830L           |    | ~ |
|                                    |    |   |
|                                    |    |   |
|                                    |    |   |
|                                    |    |   |
|                                    |    |   |
|                                    |    |   |
|                                    |    |   |
|                                    |    |   |

- \* Os nomes dos modelos atuais podem ser diferentes da figura acima.
- 12. Clique em "Install" (Instalar) para iniciar a instalação.

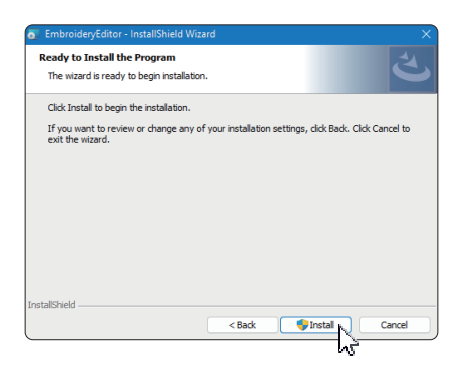

- 13. A caixa de diálogo de "User Account Control" (Controle da Conta do Usuário) abrirá. Clique em [Yes] (Sim).
- \* A instalação levará cerca de 1 2 minutos, dependendo das especificações do seu computador.

| _      |                                        |   |
|--------|----------------------------------------|---|
| Do     | you want to allow this app from an     |   |
| unk    | nown publisher to make changes to your |   |
| dev    | ice?                                   |   |
| C:\L   | Isers\janometAppDataLocal              |   |
| (Do    | wnloaded installations/JIS3A9905-      |   |
| C2E    | A-458D-                                |   |
| AZD    | 4-4D7EA6CC3036}(EmbroideryEditor.ms    |   |
| i      |                                        |   |
| Publi  | sher: Unknown                          |   |
| File o | rigin: Hard drive on this computer     |   |
| Show   | more details                           |   |
|        |                                        |   |
| -      | Yes a Ne                               | i |

14. Quando o EmbroideryEditor tiver sido instalado com sucesso, clique em [Finish] (Terminar) para sair.

| EmbroideryEditor - InstallSh | ield Wizard                                        | × |
|------------------------------|----------------------------------------------------|---|
| ی                            | InstallShield Wizard Completed                     |   |
|                              | EmbroideryEditor. Click Finish to exit the wizard. |   |
|                              |                                                    |   |
|                              |                                                    |   |
|                              | < Back Finish Cancel                               |   |

15. O ícone do EmbroideryEditor aparecerá na sua área de trabalho.

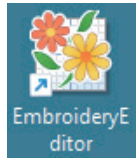

16. Apague o arquivo de instalação baixado "EmbroideryEditorXXX.exe".

## Instruzioni per l'installazione di EmbroideryEditor

Requisiti richiesti del computer/dispositivo:

- \* Sistema operativo: Windows 11 (64 bit) o Windows 10 (32 o 64 bit)
- \* CPU: 800 MHz minimo (1 GHz consigliato)
- \* Memoria: 512 MB minimo (1 GB consigliato)
- \* Disco fisso: 80 MB minimo di spazio libero
- \* Risoluzione video: 800 x 600 minimo (1024 x 768 consigliato)
- \* Cavo e porta USB

Questo processo installa il seguente software: EmbroideryEditor

- \* Il seguente esempio di installazione utilizza il sistema operativo Windows 11.
- \* Devi effettuare l'accesso come "Amministratore".
- \* Per istruzioni su EmbroideryEditor, consulta "Help".

## Installazione di EmbroideryEditor

- 1. Avvia il PC e chiudi tutte le altre applicazioni prima di iniziare l'installazione.
- Scarica il file dal sito web e salvalo sul tuo PC. Il numero di tre cifre XXX dopo il nome "EmbroideryEditor" indica la versione del file.

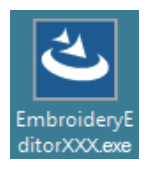

- 3. Fare doppio clic sul file scaricato.
- 4. Il "EmbroideryEditor InstallShield Wizard" si avvia automaticamente.

Cliccare "Install" per iniziare l'installazione Se la seguente finestra di dialogo non viene visualizzata, andare al punto 6.

| mbroiden          | yEditor - InstallShield Wizard                                                                                                    |
|-------------------|----------------------------------------------------------------------------------------------------|
| <mark>ع</mark> ال | mbroideryEditor requires the following items to be installed on your computer. Click<br>stall to begin installing these requirements. |
| Status            | Requirement                                                                                                    |
| Pending           | Microsoft Visual C++ 20 xx Redistributable Package (x86)                                                                              |
|                   |                                                                                                    |
|                   |                                                                                                    |
|                   |                                                                                                    |
|                   |                                                                                                    |
|                   |                                                                                                    |
|                   |                                                                                                    |
|                   |                                                                                                    |
|                   |                                                                                                    |
|                   | hr                                                                                                    |

5. Si apre la finestra "Controllo account utente". Fare clic su "Yes".

| Do you want to allow this app from an<br>unknown publisher to make changes to your<br>device? |  |
|-----------------------------------------------------------------------------------------------|--|
| EmbroideryEditorXXX.exe Publisher: Unknown File origin: Hard drive on this computer           |  |
| Show more details                                                                             |  |

 La seguente finestra si apre. Cliccare "Yes". Se la seguente finestra non appare, andare al punto 7.

| Embroide | ryEditor                                                                           | × |
|----------|------------------------------------------------------------------------------------|---|
| ?        | This setup will perform an upgrade of 'EmbroideryEditor'. Do you want to continue? |   |
|          | Yes No                                                                             |   |

7. "EmbroideryEditor - InstallShield Wizard" si avvia automaticamente. Cliccare su "Next".

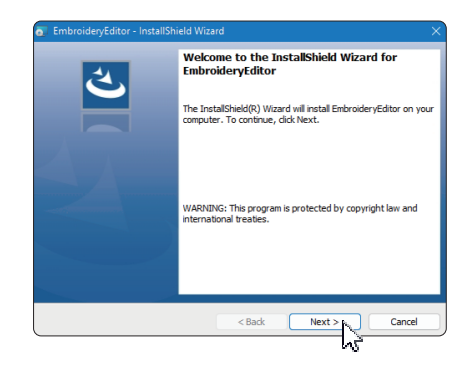

 Il contratto di licenza per l'utente finale (EULA) appare sul display. Si prega di leggere l'EULA e selezionare "Accetto i termini del contratto di licenza", in caso di consenso. Cliccare su "Next".

Se la seguente finestra di dialogo non viene visualizzata, andare al punto 13.

| End-User License Agreement  HPORTANT NOTE:  This END-USER LICENSE AGREEMENT ("EULA") is made between a Customer (either an individual or a legal entity, hereinafter referred to as the 'Customer') and 'JANOME Corporation' ("JANOME") who is so corpright holder of computer software products described as follows and its related mediums, printed matters, online information, described as follows and its related by the terms of the EULA by installing, copying or using the Products. If the 'I accept the terms in the lcense agreement 'I do not accept the terms in the lcense agreement 'I do not accept the terms in the lcense agreement 'I do not accept the terms in the lcense agreement 'I do not accept the terms in the lcense agreement 'I do not accept the terms in the lcense agreement 'I do not accept the terms in the lcense agreement 'I do not accept the terms in the lcense agreement 'I do not accept the terms in the lcense agreement 'I do not accept the terms in the lcense agreement 'I do not accept the terms in the lcense agreement 'I do not accept the terms in the lcense agreement 'I do not accept the terms in the lcense agreement | License Agreement<br>Please read the following license agreement carefully.                                      | Č                                                |
|----------------------------------------------------------------------------------------------------|----------------------------------------------------------------------------------------------------|--------------------------------------------------|
| IMPORTANT NOTE:<br>This END-USER LICENSE AGREEMENT ('EULA') is made between a<br>Customer (inter an individual or a legal entity, hereinafter referred to as the<br>"Customer") and "IANOME Corporation" ('IANOME') who is sole copyright<br>holder of computer software products described as follows and its related<br>mediums, printed matters, online information, electronic documents and so on<br>forerinafter referred to as the "Products"). The Customer agrees to be bound<br>by the terms of this EULA by installing, copying or using the Products. If the<br>of accept the terms in the lcense agreement<br>I do not accept the terms in the lcense agreement<br>Installsheld                                                                                                    | End-User License Agreement                                                                                       |                                                  |
| This END-USER LICENSE AGREEMENT ("EULA") is made between a<br>Customer (where an individual or a legal entity, hereinafter referred to as the<br>"Customer") and "JANOME Corporation" ("JANOME") who is sole copyrigh<br>holder of computer software products described as follows and its related<br>mediums, printed matters, online information, dectronic documents and so on<br>(heremather referred to as the "Products"). The Customer agrees to be bound<br>by the terms of the EULA by installing, copying or using the Products. If the<br>of accept the terms in the lcence agreement<br>intalSheld<br>cent                                                                                                    | IMPORTANT NOTE:                                                                                                  |                                                  |
| Customer (and 'inAvORE Corporation' ('inAvORE') who is a legal entity, hereinafter referred to as the<br>"Customer") and 'inAvORE Corporation' ('inAvORE') who is sole copyright<br>holder of computer software products described as follows and its related<br>mediums, printed matters, online information, electronic documents and so on<br>(hereinafter referred to as the 'Products'). The Customer agrees to be bound<br>by the terms of this EULA by installing, copying or using the Products. If the<br>0 I scoept the terms in the lcense agreement<br>0 I do not accept the terms in the lcense agreement<br>IntellSheld                                                                                                    | This END-USER LICENSE AGREEMENT ("EULA"                                                                          | ) is made between a                              |
| Customer 3 and 3 Arobics Corporation (ARONE) (ARONE) who is sole copyriging<br>holder of computer software products described a follows and its related<br>mediums, printed matters, online information, electronic documents and so on<br>dereinafter referred to as the "Products"). The Customer agrees to be bound<br>by the terms of this EULA by installing, copying or using the Products. If the<br>O I accept the terms in the lcense agreement<br>I do not accept the terms in the lcense agreement<br>Installsheld                                                                                                    | Customer (either an individual or a legal entity, herein:<br>"Customer") and "TANONE Comparation" ("TANONE")     | after referred to as the                         |
| Inediums, printed matters, online information, electronic documents and so on<br>(hereinafter referred to as the "Potoucs"). The Evaluation and the products. If the<br>o I accept the terms in the locnes agreement<br>I do not accept the terms in the locnes agreement<br>I to not accept the terms in the locnes agreement<br>Installished<br>CBark News The Concell                                                                                                    | holder of computer software products described as                                                                | follows and its related                          |
| (herematter referred to as the "Products"). The Customer agrees to be bound<br>by the terms of this EULA by installing, copying or using the Products. If the<br>0 I score the terms in the lcense agreement<br>0 I do not accept the terms in the lcense agreement<br>InstallSheld                                                                                                    | mediums, printed matters, online information, electronic                                                         | c documents and so on                            |
| Construction of the lecret agreement     Print     Construction of the lecret agreement     Print     Construction     Construction     Construction     Construction     Construction     Construction     Construction     Construction     Construction                                                                                                    | (hereinafter referred to as the "Products"). The Custo<br>by the terms of this FULA by installing conving or usi | mer agrees to be bound<br>ng the Products If the |
| O I accept the terms in the license agreement O I do not accept the terms in the license agreement InstallSheld O Back Next 2 h O Tappel                                                                                                    | by the terms of the Dobit of Instanting, copying of the                                                          |                                                  |
| I do not accept the terms in the license agreement InstallSheld                                                                                                    | <ul> <li>I accept the terms in the license agreement</li> </ul>                                                  | Print                                            |
| InstallShield                                                                                                    | I do not accept the terms in the license agreement                                                               |                                                  |
| Kack Next No. Cancel                                                                                                    | InstallShield                                                                                                    |                                                  |
|                                                                                                    | < Park                                                                                                    | Next > B                                         |

 Il nome utente e le informazioni sull'organizzazione impostate sul PC saranno visualizzati. Non è richiesto l'inserimento del nome utente e delle informazioni sull'organizzazione. Cliccare "Next".

| ustomer Information            |  |  |  |
|--------------------------------|--|--|--|
| Please enter your information. |  |  |  |
| User Name:                     |  |  |  |
| John Smith                     |  |  |  |
| Organization:                  |  |  |  |
|                                |  |  |  |
|                                |  |  |  |
|                                |  |  |  |
|                                |  |  |  |
|                                |  |  |  |
|                                |  |  |  |
|                                |  |  |  |
| -Induced a                     |  |  |  |

10. Clicca su "Next" se accetti la cartella di destinazione Embroidery Editor per l'installazione.

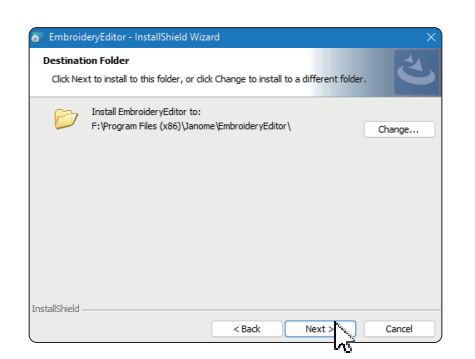

11. Seleziona la tua macchina per cucire e controlla. Clicca su "Next". Puoi riselezionare il modello di macchina in qualsiasi momento.

| EmbroideryEditor - InstallShield Wizard Select Model | ×             |
|------------------------------------------------------|---------------|
| Select your model.                                   | C             |
| You can reselect the model any time.                 |               |
| MC550E / eXpressive 830L                             | ~             |
|                                                      |               |
|                                                      |               |
|                                                      |               |
|                                                      |               |
|                                                      |               |
|                                                      |               |
|                                                      |               |
| istallChield                                         |               |
| < Back N                                             | avt Na Cancel |
|                                                      |               |

- \* I nomi effettivi dei modelli possono essere diversi dall'immagine qui sopra.
- 12. Cliccare "Install" per iniziare l'installazione.

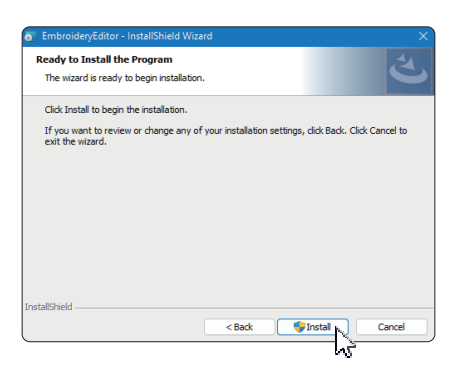

- 13. Si apre la finestra di dialogo "Controllo account utente". Cliccare su "Yes".
- \* L'installazione richiederà 1-2 minuti, a seconda delle specifiche del tuo PC.

| User Account Control                                                                          |   |
|-----------------------------------------------------------------------------------------------|---|
| Do you want to allow this app from an<br>unknown publisher to make changes to your<br>device? |   |
| C:\Users\janome\AppDatalLocal                                                                 |   |
| \Downloaded Installations\J853A9905-                                                          |   |
| C25A-458D-                                                                                    |   |
| A2D4-4D7EA6CC3036}(EmbroideryEditor.ms                                                        |   |
|                                                                                               |   |
| Publisher: Unknown                                                                            |   |
| File origin: Hard drive on this computer                                                      |   |
| Show more details                                                                             |   |
|                                                                                               |   |
| Yes No                                                                                        | ľ |
|                                                                                               |   |

14. Dopo aver installato EmbroideryEditor correttamente, clic su "Finish" per uscire.

| EmbroideryEditor - InstallSh | ield Wizard                                                                                               | × |
|------------------------------|----------------------------------------------------------------------------------------------------|---|
| ک                            | InstallShield Wizard Completed                                                                            |   |
|                              | The InstallShield Wizard has successfully installed<br>EmbroideryEditor. Click Finish to exit the wizard. |   |
|                              |                                                                                                    |   |
|                              |                                                                                                    |   |
|                              |                                                                                                    |   |
|                              | < Back Finish Cancel                                                                                      |   |

15. Sul desktop appare l'icona EmbroideryEditor.

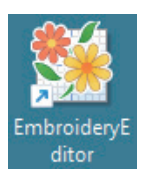

16. Cancella il file "EmbroideryEditorXXX.exe", scaricato in precedenza.

# Instrukcja instalacji oprogramowania EmbroideryEditor

Wymagania systemowe/sprzętowe komputera:

- \* OS: Windows 11 (64 bit) lub Windows 10 (32 lub 64 bit)
- \* CPU: minimum 800 MHz (zalecane 1 GHz)
- \* Pamięć: minimum 512 MB (zalecane 1 GB)
- \* Dysk twardy: minimum 80 MB wolnego miejsca
- \* Rozdzielczość ekranu: minimum 800 x 600
  - (zalecane 1024 x 768)
- \* Kabel i port USB

Proces instalacji następującego oprogramowania: EmbroideryEditor

- \* W poniższym przykładzie instalacji użyto system operacyjny Windows 11.
- \* Musisz się zalogować jako "Administrator".
- \* Instrukcja dotycząca EmbroideryEditor patrz "Help".

## Instalowanie EmbroideryEditor

- 1. Uruchom komputer i zamknij wszystkie inne aplikacje przed rozpoczęciem instalacji.
- Pobierz plik ze strony internetowej i zapisz go na swoim komputerze. Trzycyfrowa liczba XXX po "EmbroideryEditor" wskazuje wersję pliku pobranego.

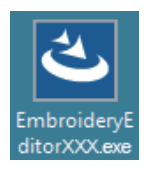

- 3. Kliknij dwukrotnie na pobrany plik.
- Program "EmbroideryEditor InstallShield Wizard" uruchamia się automatycznie. Kliknij "Install", aby rozpocząć instalację. Jeśli poniższe okno dialogowe nie zostanie wyświetlone, przejdź do kroku 6.

| nbroiden    | yEditor - InstallShield Wizard                                                                                                    |
|-------------|----------------------------------------------------------------------------------------------------|
| <u>ع</u> ال | mbroideryEditor requires the following items to be installed on your computer. Click<br>istall to begin installing these requirements. |
| Status      | Requirement                                                                                                    |
| Pending     | Microsoft Visual C++ 20 xx Redistributable Package (x86)                                                                               |
|             |                                                                                                    |
|             |                                                                                                    |
|             |                                                                                                    |
|             |                                                                                                    |
|             |                                                                                                    |
|             |                                                                                                    |
|             |                                                                                                    |
|             |                                                                                                    |
|             | Cancel                                                                                                    |
|             | n                                                                                                    |

5. Otworzy się okno dialogowe "User Account Control". Kliknij "Yes".

| User Account Control<br>Do you want to allow this app from an<br>unknown publisher to make changes to your<br>device? | × |
|----------------------------------------------------------------------------------------------------|---|
| EmbroideryEditorXXX.exe<br>Publisher: Unknown<br>File origin: Hard drive on this computer<br>Show more details        |   |
| Yes No                                                                                                    |   |

 Otworzy się następujące okno dialogowe. Kliknij "Yes". Jeśli poniższe okno dialogowe nie zostanie wyświetlone, przejdź do kroku 7.

| Embroide | yEditor                                                                            | × |
|----------|------------------------------------------------------------------------------------|---|
| ?        | This setup will perform an upgrade of 'EmbroideryEditor'. Do you want to continue? |   |
|          | Yes No                                                                             |   |

7. Program "EmbroideryEditor - InstallShield Wizard" uruchamia się automatycznie. Kliknij "Next".

| EmbroideryEditor - InstallSh | ield Wizard X                                                                                           |
|------------------------------|----------------------------------------------------------------------------------------------------|
| <u>ح</u>                     | Welcome to the InstallShield Wizard for<br>EmbroideryEditor                                             |
|                              | The InstallShield(R) Wizard will install EmbroideryEditor on your<br>computer. To continue, click Next. |
|                              | WARNING: This program is protected by copyright law and<br>international treaties.                      |
|                              | < Back Next > Cancel                                                                                    |

 Pojawi się umowa licencyjna użytkownika końcowego (EULA). Przeczytaj umowę EULA i zaznacz "I accept the terms in the license agreement", jeśli się zgadzasz. Kliknij "Next".

Jeśli poniższe okno dialogowe nie zostanie wyświetlone, przejdź do kroku 13.

| License Agreement<br>Please read the following license agreement carefully.                                                                                                    | 2                                                                                                    |
|----------------------------------------------------------------------------------------------------|----------------------------------------------------------------------------------------------------|
| End-User License Agreement                                                                                                    |                                                                                                    |
| IMPORTANT NOTE:<br>This END-USER LICENSE AGREEMENT ("EULA"<br>Customer (either an individual or a legal entity, herein<br>"Customer") and "IANOME Corporation" ("IANOME"<br>holder of computer software products described as<br>mediums, printed matters, online information, electroni<br>Greenafter referred to as the "Products"). The Custo<br>by the terms of this EULA by installing, copying or us | ) is made between a<br>after referred to as the<br>) who is sole copyright<br>follows and its related<br>c documents and so on<br>omer agrees to be bound<br>ing the Products. If the |
| • I accept the terms in the license agreement                                                                                                    | Print                                                                                                    |
| O I do not accept the terms in the license agreement                                                                                                    |                                                                                                    |
| < Back                                                                                                    | Next > Cancel                                                                                                    |

 Wyświetlone zostaną informacje o nazwie użytkownika i organizacji ustawione na Twoim komputerze.Wprowadzenie informacji o nazwie użytkownika i organizacji nie jest wymagane. Kliknij "Next".

| EmbroideryEditor - InstallShield Wizard                | ×             |
|--------------------------------------------------------|---------------|
| Customer Information<br>Please enter your information. | と             |
| User Name:<br>John Smith                               |               |
| Qrganization:                                          | _             |
|                                                        |               |
|                                                        |               |
|                                                        |               |
| InstallShield Sack                                     | Next > Cancel |

 Kliknij "Next", jeśli akceptujesz domyślny folder docelowy instalacji programu EmbroideryEditor.

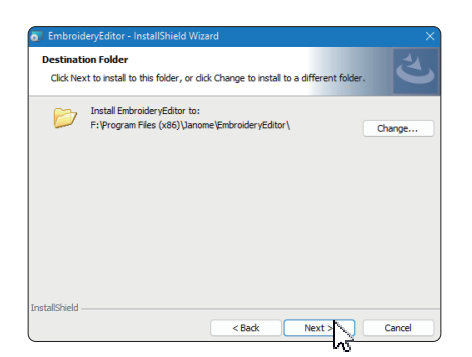

11. Wybierz model swojej maszyny do szycia i zatwierdź. Kliknij "Next". W każdej chwili możesz ponownie wybrać model.

| Select your model.                   | と |
|--------------------------------------|---|
| You can reselect the model any time. |   |
| MC550E / eXpressive 830L             | ~ |
|                                      |   |
|                                      |   |
|                                      |   |
|                                      |   |
|                                      |   |
|                                      |   |
|                                      |   |
|                                      |   |

- \* Aktualne nazwy modeli maszyn mogą się różnić od powyższych na obrazku.
- 12. Kliknij "Install", aby rozpocząć instalację.

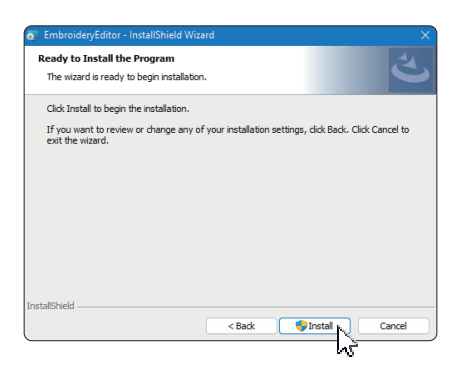

- 13. Otworzy się okno dialogowe "User Account Control". Kliknij "Yes".
- \* Instalacja zajmie od 1 do 2 minut, w zależności od specyfikacji komputera.

| User Account Co  | introl                  |                   |
|------------------|-------------------------|-------------------|
| Do you wa        | int to allow this a     | pp from an        |
| unknown          | publisher to make       | e changes to your |
| device?          |                         |                   |
| C:\Users\i       | nomelAppDateLos         | at                |
| Download         | ed Installations/J85    | 1A9905-           |
| C2EA-4580        | le                      |                   |
| A2D4-4D71        | ABCC3036/(Embro         | ideryEditor.ms    |
| i                |                         |                   |
| Publisher: Unk   | nown                    |                   |
| File origin: Har | d drive on this compute | r                 |
| Show more de     | tails                   |                   |
|                  |                         |                   |
|                  |                         |                   |
|                  | Yes                     | No                |

14. Po pomyślnym zainstalowaniu programu EmbroideryEditor kliknij "Finish", aby wyjść.

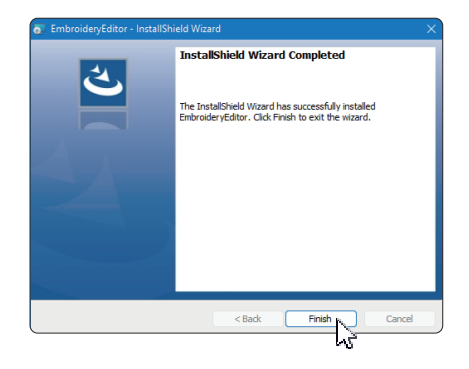

15. Na pulpicie pojawi się ikona EmbroideryEditor.

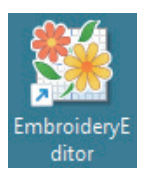

16. Usuń pobrany plik "EmbroideryEditorXXX.exe" file.

# Инструкция по установке EmbroideryEditor

Требования к компьютерной системе/устройству:

- \* OC: Windows 11 (64 бит) или Windows 10 (32 и 64 бит)
- \* Процессор: минимум 800 МГц (рекомендовано 1ГГц)
- \* Память: минимум 512 МБ (рекомендовано 1 ГБ)
- \* Место на жёстком диске: минимум 80 МБ
- \* Разрешение видео: минимум 800х600 (рекомендовано 1024х768)
- \* Кабель и порт USB

Данный процесс установит следующие приложения: EmbroideryEditor

- \* Далее приведён пример установки программы в операционной системе Windows 11.
- \* Вам необходимо войти в систему как [Администратор].
- \* Для инструкций к EmbroideryEditor нажмите [Help].

#### Установка EmbroideryEditor

- 1. Запустите Ваш ПК и перед началом установки закройте все остальные приложения.
- Скачайте файл с веб-сайта и сохраните его на Вашем компьютере.
   Трёхзначный номер XXX после «EmbroideryEditor» относится к версии файла, скачанного Вами.

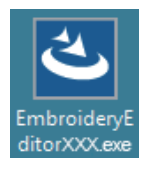

- 3. Дважды кликните на скачанный файл.
- 4. «EmbroideryEditor InstallShield Wizard» запустится автоматически.

Кликните [Install] для начала установки. Если указанное ниже диалоговое окно не отобразится, перейдите к пункту 6.

| yEditor - InstallShield Wizard                                                                                                    |
|----------------------------------------------------------------------------------------------------|
| mbroideryEditor requires the following items to be installed on your computer. Click<br>stall to begin installing these requirements. |
| Requirement                                                                                                    |
| Microsoft Visual C++ 20 xx Redistributable Package (x86)                                                                              |
|                                                                                                    |
|                                                                                                    |
|                                                                                                    |
|                                                                                                    |
|                                                                                                    |
|                                                                                                    |
|                                                                                                    |
|                                                                                                    |
| Cancel                                                                                                    |
|                                                                                                    |

5. Откроется диалоговое окно «User Account Control». Кликните [Yes].

| Do you want to allow this app from an<br>unknown publisher to make changes to your<br>device? |  |
|-----------------------------------------------------------------------------------------------|--|
| EmbroideryEditorXXX.exe                                                                       |  |
| Publisher: Unknown<br>File origin: Hard drive on this computer                                |  |
| Show more details                                                                             |  |

 Откроется следующее диалоговое окно. Кликните [Yes]. Если диалоговое окно не отобразится, перейдите к пункту 7.

| Embroide | ryEditor                                                                           | $\times$ |
|----------|------------------------------------------------------------------------------------|----------|
| ?        | This setup will perform an upgrade of 'EmbroideryEditor'. Do you want to continue? |          |
|          | Yes No                                                                             |          |

7. Программа установки «EmbroideryEditor -InstallShield Wizard» запустится автоматически. Кликните [Next].

| 2 | Welcome to the InstallShield Wizard for<br>EmbroideryEditor                                            |
|---|----------------------------------------------------------------------------------------------------|
|   | The InstallShield(R) Waard will install EmbroideryEditor on your<br>computer. To continue, click Next. |
|   | WARNING: This program is protected by copyright law and<br>international treades.                      |
|   |                                                                                                    |
|   | < Back Next > Cancel                                                                                   |

 На экране отобразится пользовательское соглашение (EULA). Прочитайте его и поставьте отметку напротив фразы «Я принимаю условия лицензионного соглашения», если согласны с ним. Кликните [Next].

Если указанное ниже диалоговое окно не отобразится, перейдите к пункту 13.

| riculae redu ure                                                                                                    | following license agreement                                                                                                    | carefully.                                                                                                    | ڭ ا                                                                                                    |
|----------------------------------------------------------------------------------------------------|----------------------------------------------------------------------------------------------------|----------------------------------------------------------------------------------------------------|----------------------------------------------------------------------------------------------------|
|                                                                                                    | End-User Lice                                                                                                    | nse Agreement                                                                                                    |                                                                                                    |
| IMPORTANT M<br>This END-USE<br>Customer (eithe<br>"Customer") and<br>holder of comp<br>mediums, printe<br>(hereinafter refe<br>by the terms of | OTE:<br>R LICENSE AGREED<br>r an individual or a leg<br>"JANOME Corporation<br>uter software produce<br>d matters, online inform<br>rred to as the "Produce<br>this EULA by installing | MENT ("EULA")<br>gal entity, hereina<br>on" ("JANOME")<br>Is described as 1<br>nation, electronic<br>(s") The Custor<br>(s, copying or usir | is made between a<br>fter referred to as the<br>who is sole copyright<br>follows and its related<br>documents and so on<br>ner agrees to be bound<br>g the Products. If the |
|                                                                                                    |                                                                                                    |                                                                                                    |                                                                                                    |

 Откроется окно ввода имени пользователя и названия организации, на которую зарегистрирован Ваш компьютер. Вводить их не обязательно. Кликните [Next].

| EmbroideryEditor - InstallShield W | zard   |        |        |
|------------------------------------|--------|--------|--------|
| ustomer Information                |        |        |        |
| Please enter your information.     |        |        |        |
| User Name:                         |        |        |        |
| John Smith                         |        |        |        |
| Organization:                      |        |        |        |
|                                    |        |        |        |
|                                    |        |        |        |
|                                    |        |        |        |
|                                    |        |        |        |
|                                    |        |        |        |
|                                    |        |        |        |
|                                    |        |        |        |
| tallShield                         |        |        |        |
|                                    | < Back | Next > | Cancel |

 Кликните [Next], если Вас устраивает предложенный путь установки EmbroideryEditor на лиск.

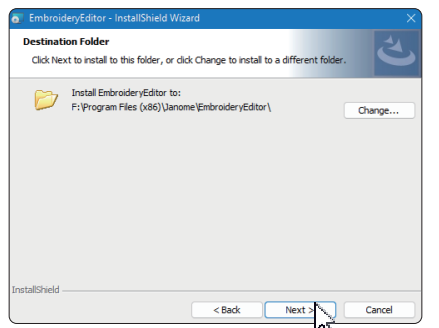

 Выберите название Вашей швейной машины. Нажмите [Next]. Вы можете сменить модель машины в любое время.

| Select your model.   |                  |  | Ś | 2 |
|----------------------|------------------|--|---|---|
| You can reselect the | e model any time |  |   |   |
| MC550E / eXpress     | ve 830L          |  | ~ |   |
|                      |                  |  |   |   |
|                      |                  |  |   |   |
|                      |                  |  |   |   |
|                      |                  |  |   |   |
|                      |                  |  |   |   |
|                      |                  |  |   |   |
|                      |                  |  |   |   |

- \* Названия моделей могут отличаться от указанных выше.
- 12. Кликните [Install] для начала установки.

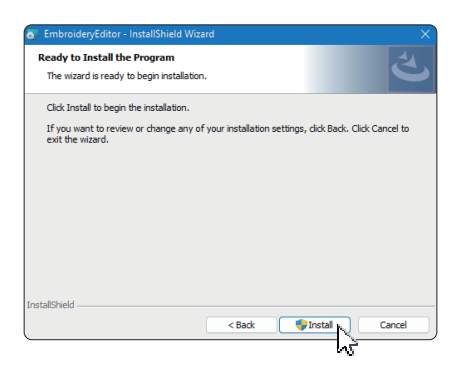

- 13. Откроется диалоговое окно управления аккаунтом «User Account Control». Кликните [Yes].
- \* Установка займёт 1-2 минуты, в зависимости от спецификаций Вашего ПК.

14. После успешной установки EmbroideryEditor, кликните [Finish] для выхода

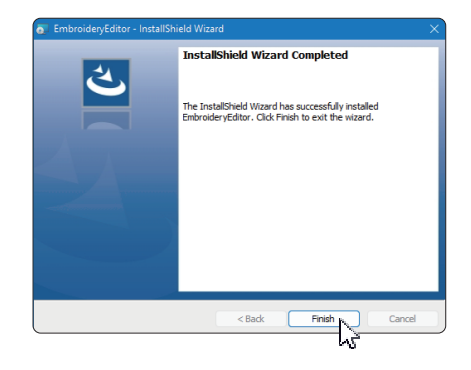

15. EmbHa Baшем рабочем столе появится иконка EmbroideryEditor.

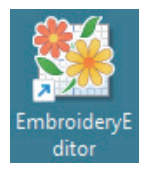

16. Удалите скачанный файл EmbroideryEditor XXX.exe.

# Instruksi untuk Menginstal EmbroideryEditor

Persyaratan Sistem Komputer/Perangkat:

- \* Sistem Operasi: Windows 11 (64 bit) atau Windows 10 (32 atau 64 bit)
- \* CPU: Minimum 800 MHz (disarankan 1 GHz)
- \* Memori: Minimum 512 MB (1 GB disarankan)
- \* Ruang Penyimpanan: Minimum 80 MB ruang kosong
- \* Resolusi Video: Minimum 800 x 600 (disarankan 1024 x 768)
- \* Kabel dan port USB

Proses ini menginstal perangkat lunak berikut: EmbroideryEditor

- \* Contoh instalasi berikut menggunakan OS Windows 11.
- \* Anda perlu masuk sebagai "Administrator".
- \* Untuk petunjuk EmbroideryEditor, lihat "Help".

## Menginstal EmbroideryEditor

- 1. Mulailah PC Anda dan tutup semua aplikasi lain sebelum memulai instalasi.
- Unduh file dari situs web dan simpan di PC Anda. Angka tiga digit XXX setelah "EmbroideryEditor" menunjukkan versi dari file.

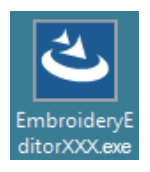

- 3. Klik dua kali pada file yang telah diunduh.
- "Pembuat Instalasi EmbroideryEditor InstallShield" akan mulai secara otomatis. Klik "Install" untuk memulai instalasi.

Jika kotak dialog berikut tidak ditampilkan, lanjutkan ke langkah 6.

| Embroider         | YEditor - InstallShield Wizard<br>mbroideryEditor requires the following items to be installed on your computer. Click<br>stall to begin installing these requirements. |
|-------------------|----------------------------------------------------------------------------------------------------|
| Status<br>Pending | Requirement<br>Microsoft Vaual C++ 20 xx Redistributable Package (x86)                                                                                                  |
|                   |                                                                                                    |
|                   |                                                                                                    |
|                   | Install     Cancel                                                                                                    |

5. Kotak dialog "User Account Control" akan terbuka. Klik "Yes".

| User Account Control                                                    |                           |
|-------------------------------------------------------------------------|---------------------------|
| Do you want to allow this app<br>unknown publisher to make c<br>device? | from an<br>hanges to your |
| EmbroideryEditorXXX.exe                                                 |                           |
| Publisher: Unknown<br>File origin: Hard drive on this computer          |                           |
| Show more details                                                       |                           |

 Kotak dialog berikut akan terbuka. Klik "Yes". Jika kotak dialog berikut tidak ditampilkan, lanjutkan ke langkah 7.

| Embroide | ryEditor                                                                           | × |
|----------|------------------------------------------------------------------------------------|---|
| ?        | This setup will perform an upgrade of 'EmbroideryEditor'. Do you want to continue? |   |
|          | Yes No                                                                             |   |

7. "Pembuat Instalasi EmbroideryEditor - InstallShield" akan mulai secara otomatis. Klik "Next".

| EmbroideryEditor - InstallSh | ield Wizard X                                                                                           |
|------------------------------|----------------------------------------------------------------------------------------------------|
| ع.                           | Welcome to the InstallShield Wizard for<br>EmbroideryEditor                                             |
|                              | The InstallShield(R) Wizard will install EmbroideryEditor on your<br>computer. To continue, click Next. |
|                              | WAENING: This program is protected by copyright law and<br>international treaties.                      |
|                              | < Back Next > Cancel                                                                                    |

 Perjanjian Lisensi Pengguna Akhir (EULA) akan muncul. Bacalah EULA dan centang "Saya menerima persyaratan dalam perjanjian lisensi" jika Anda setuju. Klik "Next". Jika kotak dialog berikut tidak ditampilkan, lanjutkan ke langkah 13.

| License Agreement              |                                   |                           |
|--------------------------------|-----------------------------------|---------------------------|
| Please read the following li   | cense agreement carefully.        |                           |
| E                              | End-User License Agreement        |                           |
| IMPORTANT NOTE:                |                                   |                           |
| This END-USER LICE             | NSE AGREEMENT ("EULA              | ") is made between a      |
| Customer (either an indi       | ividual or a legal entity, hereir | nafter referred to as the |
| "Customer") and "JANO          | ME Corporation" ("JANOME"         | ) who is sole copyright   |
| holder of computer sof         | itware products described as      | follows and its related   |
| (hereinafter referred to a     | s the "Products") The Cust        | omer agrees to be bound   |
| by the terms of this EUL       | A by installing, copying or us    | ing the Products. If the  |
| I accept the terms in the lic  | ense agreement                    | Print                     |
| O I do not accept the terms in | n the license agreement           |                           |
|                                |                                   |                           |
| nstal/Shield                   |                                   |                           |

 Nama pengguna dan informasi organisasi yang diatur pada PC Anda akan ditampilkan. Memasukkan nama pengguna dan informasi organisasi tidak wajib. Klik "Next".

| Sustomer Information           |  |  |  |
|--------------------------------|--|--|--|
| Please enter your information. |  |  |  |
| User Name:                     |  |  |  |
| John Smith                     |  |  |  |
| Organization:                  |  |  |  |
|                                |  |  |  |
|                                |  |  |  |
|                                |  |  |  |
|                                |  |  |  |
|                                |  |  |  |
|                                |  |  |  |
|                                |  |  |  |
| allShield                      |  |  |  |

10. Klik "Berikutnya" jika Anda menerima folder tujuan instalasi untuk EmbroideryEditor.

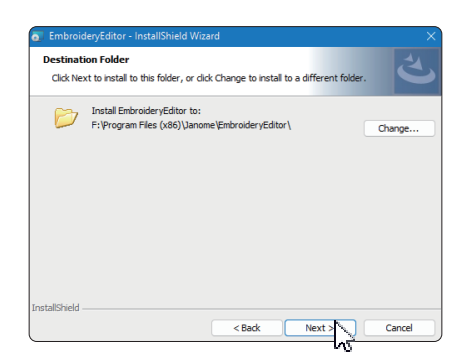

11. Pilih mesin jahit Anda dan centangnya. Klik "Next". Anda dapat memilih ulang modelnya kapan saja.

| EmbroideryEditor - InstallShield Wizard | ×      |
|-----------------------------------------|--------|
| Select Model<br>Select your model.      | と      |
| You can reselect the model any time.    |        |
| MC550E / eXpressive 830L                | ~      |
|                                         |        |
|                                         |        |
|                                         |        |
|                                         |        |
|                                         |        |
|                                         |        |
|                                         |        |
| InstallShield                           |        |
| < Back Next >                           | Cancel |

- \* Nama model sebenarnya dapat berbeda dari gambar di atas.
- 12. Klik "Install" untuk memulai instalasi.

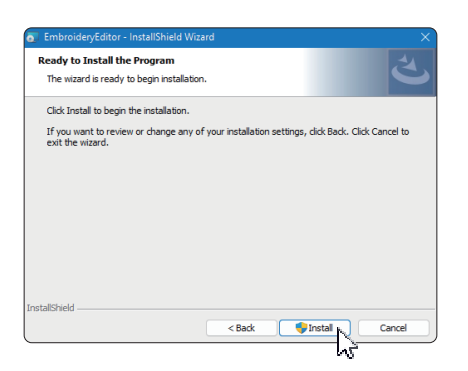

- 13. Kotak dialog "User Account Control" akan terbuka. Klik "Yes".
- \* Instalasi akan memakan waktu 1 2 menit, tergantung pada spesifikasi PC Anda.

| User Account Control                                                                          |   |
|-----------------------------------------------------------------------------------------------|---|
| Do you want to allow this app from an<br>unknown publisher to make changes to your<br>device? |   |
| C:\Users\janomal:AppDatal.Local                                                               |   |
| C/FA-45RD-                                                                                    |   |
| A2D4-4D7BA6CC30367/Embroider/Editor.ms                                                        |   |
| 1                                                                                             |   |
| Publisher: Unknown                                                                            |   |
| File origin: Hard drive on this computer                                                      |   |
| Show more details                                                                             |   |
|                                                                                               |   |
|                                                                                               |   |
| Yes No                                                                                        | l |
|                                                                                               |   |

14. Saat EmbroideryEditor berhasil diinstal, klik "Finish" untuk keluar.

| EmbroideryEditor - InstallSł | ield Wizard                                                                                               | × |
|------------------------------|----------------------------------------------------------------------------------------------------|---|
| 2                            | InstallShield Wizard Completed                                                                            |   |
|                              | The InstallShield Wizard has successfully installed<br>EmbroideryEditor. Click Finish to exit the wizard. |   |
|                              |                                                                                                    |   |
|                              |                                                                                                    |   |
|                              |                                                                                                    |   |
|                              | < Back Finish Cancel                                                                                      |   |

15. Ikon EmbroideryEditor akan muncul di desktop Anda.

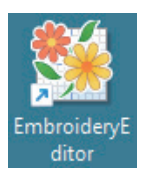

16. Hapus file "EmbroideryEditorXXX.exe" yang telah diunduh.

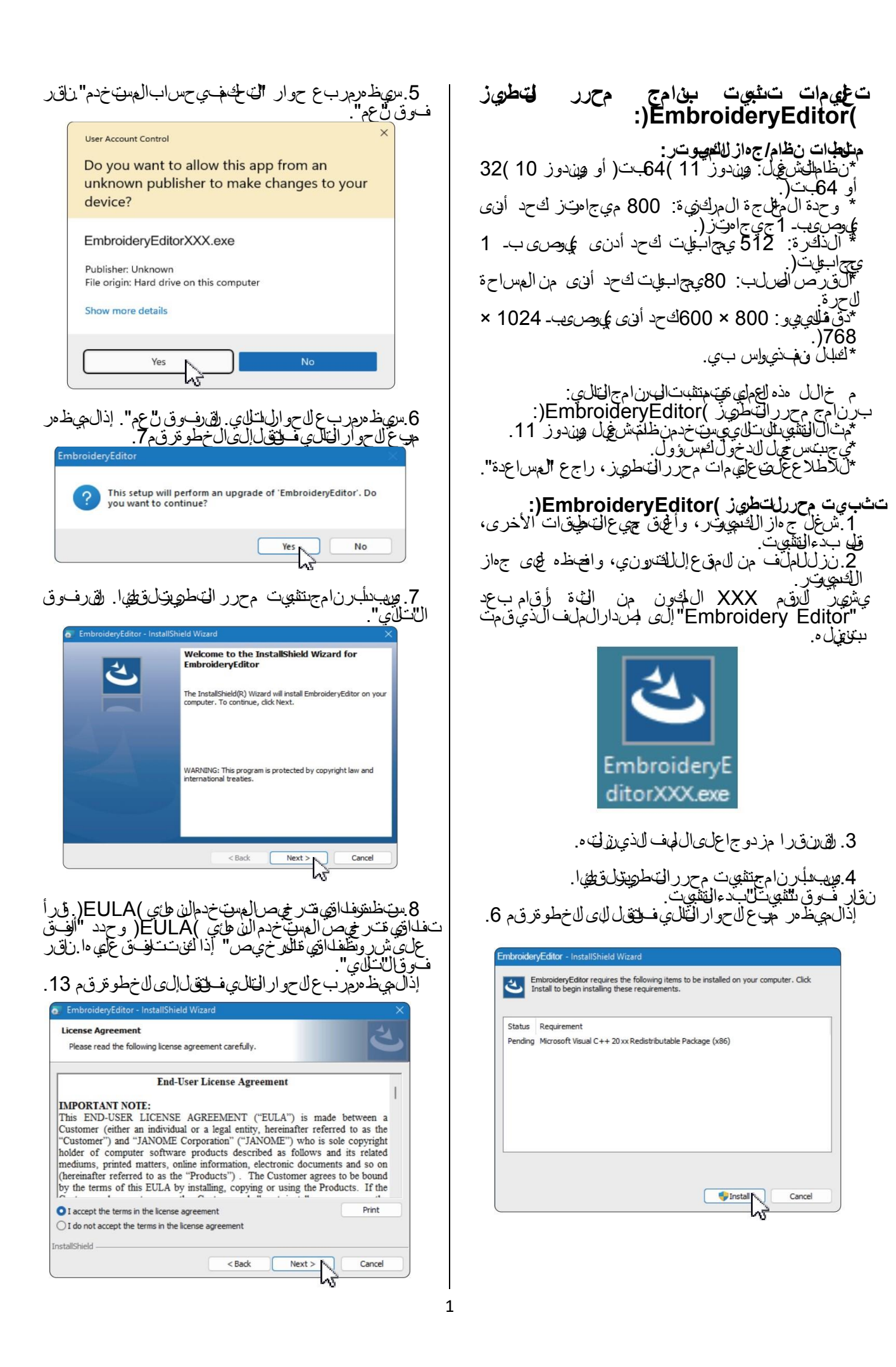

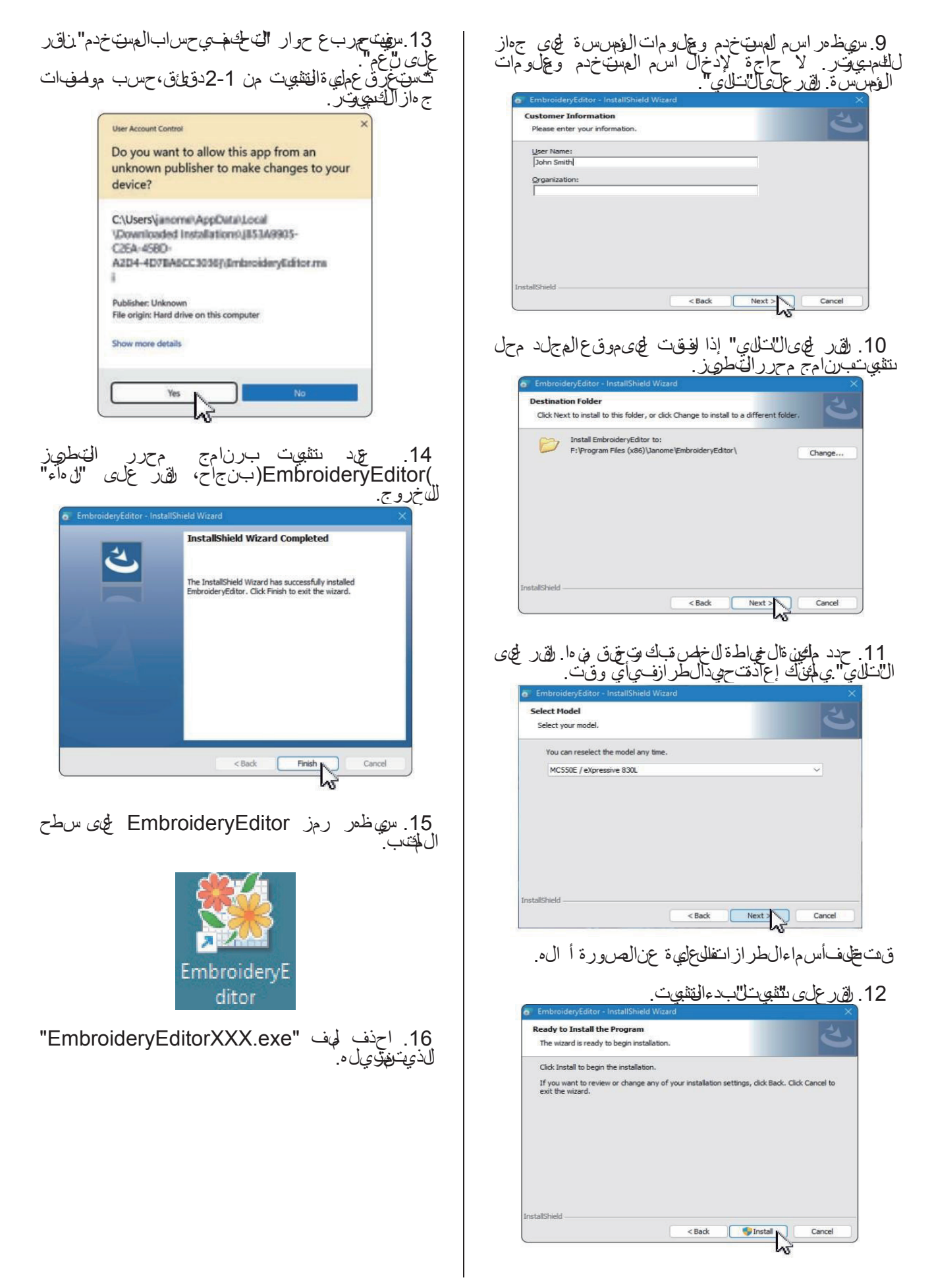

#### Instruksjoner for installasjon av EmbroideryEditor

Datasystem-/enhetskrav:

- \* OS: Windows 11 (64 bit) eller Windows 10 (32 eller 64 bit)
- \* CPU: 800 MHz minimum (1 GHz anbefalt)
- \* Memory: 512 MB minimum (1 GB anbefalt)
- \* Hard Drive: 80 MB minimum ledig kapasitet
- \* Video Oppløsning: 800 x 600 minimum (1024 x 768 anbefalt)
- \* USB kabel og port

Denne prosessen installerer følgende programvare: EmbroideryEditor

- \* Denne prosessen installerer følgende programvare: Windows 11 OS.
- \* Du må logge på som [Administrator].
- \* For instruksjoner for EmbroideryEditor, se [Hjelp].

## Installerer EmbroideryEditor

- 1. Start opp PC-en og lukk alle andre programmer før du starter installasjonen.
- Last ned filen fra nettstedet og lagre den på din PC. Det tresifrede tallet XXX etter "EmbroideryEditor" indikerer versjonen av filen du lastet ned.

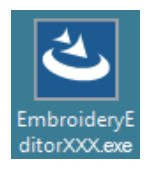

- 3. Dobbeltklikk på den nedlastede filen.
- 4. "EmbroideryEditor InstallShield Wizard" starter opp automatisk.

Klikk på "Install" for å starte installasjonen. Hvis følgende dialogboks ikke vises, gå til trinn 6.

| 6      | mbroider | yEditor - InstallShield Wizard                                                                                                    |
|--------|----------|----------------------------------------------------------------------------------------------------|
| I      | € 1      | mbroideryEditor requires the following items to be installed on your computer. Click<br>nstall to begin installing these requirements. |
| ſ      | Status   | Requirement                                                                                                    |
|        | Pending  | Microsoft Visual C++ 20 xx Redistributable Package (x86)                                                                               |
|        |          |                                                                                                    |
|        |          |                                                                                                    |
|        |          |                                                                                                    |
|        |          |                                                                                                    |
|        |          |                                                                                                    |
|        |          |                                                                                                    |
|        |          |                                                                                                    |
|        |          |                                                                                                    |
|        |          | Cancel                                                                                                    |
| $\sim$ |          | .2                                                                                                    |

5. Dialogboksen "Brukerkontokontroll" åpnes. Klikk på "Yes".

| User Account Control<br>Do you want to allow this app from an<br>unknown publisher to make changes to y<br>device? | our |
|----------------------------------------------------------------------------------------------------|-----|
|                                                                                                    |     |
| EmbroideryEditorAAA.exe                                                                                            |     |
| Publisher: Unknown<br>File origin: Hard drive on this computer                                                     |     |
| Show more details                                                                                                  |     |

6. Følgende dialogboks åpnes. Klikk på "Yes". Hvis følgende dialogboks ikke vises, gå til trinn 7.

| Embroide | ryEditor                                                                           | × |
|----------|------------------------------------------------------------------------------------|---|
| ?        | This setup will perform an upgrade of 'EmbroideryEditor'. Do you want to continue? |   |
|          | Yes No                                                                             |   |

7. "EmbroideryEditor - InstallShield Wizard" starter opp automatisk. Klikk på "Next".

| EmbroideryEditor - InstallSh | ield Wizard X                                                                                          |
|------------------------------|----------------------------------------------------------------------------------------------------|
| 4                            | Welcome to the InstallShield Wizard for<br>EmbroideryEditor                                            |
|                              | The InstallShield(R) Woard will install EmbroideryEditor on your<br>computer. To continue, click Next. |
|                              | WARNING: This program is protected by copyright law and<br>international treaties.                     |
|                              | < Back Next > Cancel                                                                                   |

 Sluttbrukerlisensavtalen (EULA) vises. Les lisensavtalen og merk av for "Jeg godtar vilkårene i lisensavtalen" hvis du er enig. Klikk på "Next". Hvis følgende dialogboks ikke vises, gå til trinn 13.

| License Agreement                                                                                                    |                                                                                                    |                                                                                           | 2                                                                         |
|----------------------------------------------------------------------------------------------------|----------------------------------------------------------------------------------------------------|-------------------------------------------------------------------------------------------|---------------------------------------------------------------------------|
| Please read the followin                                                                                                    | g license agreement carefully.                                                                                                    |                                                                                           |                                                                           |
|                                                                                                    | End-User License Agree                                                                                                    | ement                                                                                     |                                                                           |
|                                                                                                    | 5                                                                                                    |                                                                                           |                                                                           |
| IMPORTANT NOTE:                                                                                                    |                                                                                                    |                                                                                           |                                                                           |
| This END-USER LI                                                                                                    | CENSE AGREEMENT ("                                                                                                    | EULA") is made b                                                                          | etween a                                                                  |
| Customer (either an i                                                                                                    | ndividual or a legal entity,                                                                                                    | hereinafter referred                                                                      | to as the                                                                 |
| "("inctomer") and "IAP                                                                                                    | (MIE Cornoration" ("IAN                                                                                                    |                                                                                           |                                                                           |
| Customer ) and SA                                                                                                    | COME Corporation ( SAIN                                                                                                    | UME ) who is sole                                                                         | copyrigh                                                                  |
| holder of computer                                                                                                    | software products describ                                                                                                    | ed as follows and i                                                                       | copyright<br>its related                                                  |
| holder of computer s<br>mediums, printed mat                                                                                                    | software products describ<br>ters, online information, ele                                                                                                    | ed as follows and i<br>ectronic documents a                                               | copyright<br>its related<br>and so or                                     |
| holder of computer s<br>mediums, printed mat<br>hereinafter referred to<br>by the terms of this E                                                                             | software products describ<br>ters, online information, ele<br>o as the "Products"). The<br>ULA by installing, copying                                                      | ed as follows and i<br>ectronic documents a<br>customer agrees to<br>or using the Product | copyright<br>its related<br>and so or<br>be bound<br>its. If the          |
| holder of computer a<br>mediums, printed mat<br>hereinafter referred to<br>by the terms of this E                                                                             | Software products describ<br>ters, online information, ele<br>a st the "Products"). The<br>ULA by installing, copying                                                      | ed as follows and i<br>ectronic documents a<br>customer agrees to<br>or using the Produc  | copyright<br>its related<br>and so or<br>be bound<br>its. If the<br>Print |
| holder of computer a<br>mediums, printed mat<br>(hereinafter referred to<br>by the terms of this E<br>I accept the terms in the                                               | software products describ<br>software products describ<br>ters, online information, ele<br>o as the "Products"). The<br>ULA by installing, copying                         | ed as follows and i<br>ectronic documents a<br>customer agrees to<br>or using the Produc  | copyright<br>its related<br>and so or<br>be bound<br>its. If the<br>Print |
| I accept the terms in the<br>lack of a computer services and the<br>computer services and the<br>provide the terms of this E                                                  | software products describ<br>ters, online information, eld<br>> as the "Products"). The<br>ULA by installing, copying<br>elicense agreement<br>is in the license agreement | ed as follows and i<br>ectronic documents a<br>customer agrees to<br>o r using the Produc | copyright<br>its related<br>and so or<br>be bound<br>ts. If the<br>Print  |
| bolder of computer s<br>mediums, printed mat<br>(hereinafter referred to<br>by the terms of this E<br>) I accept the terms in the<br>) I do not accept the term<br>tallShield | Software products describ<br>ters, online information, ele<br>o as the "Products"). The<br>ULA by installing, copying<br>elicense agreement<br>is in the license agreement | ed as follows and i<br>ectronic documents a<br>customer agrees to<br>or using the Produc  | copyright<br>its related<br>and so or<br>be bound<br>ts. If the<br>Print  |

 Brukernavnet og organisasjonsinformasjonen som er angitt på PC-en din, vises. Oppføring av brukernavn og organisasjonsinformasjon er ikke nødvendig. Klikk "Next".

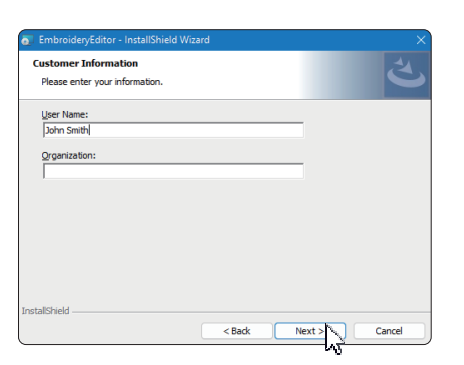

10. Klikk "Next" hvis du godtar EmbroideryEditors målmappe for installasjonen.

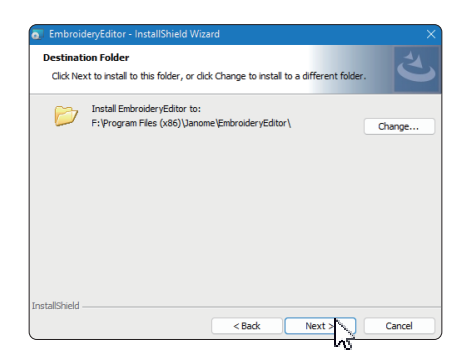

11. Velg din symaskin og sjekk den. Klikk på "Next". Du kan velge modell på nytt når som helst.

| EmbroideryEditor - InstallShield | Wizard |        |        |
|----------------------------------|--------|--------|--------|
| Select Model                     |        |        |        |
| Select your model.               |        |        |        |
| You can reselect the model any   | time.  |        |        |
| MC550E / eXpressive 830L         |        |        | ~      |
|                                  |        |        |        |
|                                  |        |        |        |
|                                  |        |        |        |
|                                  |        |        |        |
|                                  |        |        |        |
|                                  |        |        |        |
|                                  |        |        |        |
|                                  |        |        |        |
| stallShield                      |        |        |        |
|                                  | < Back | Next > | Cancel |

- \* Faktiske modellnavn kan være forskjellige fra bildet ovenfor.
- 12. Klikk på "Install" for å starte installasjonen.

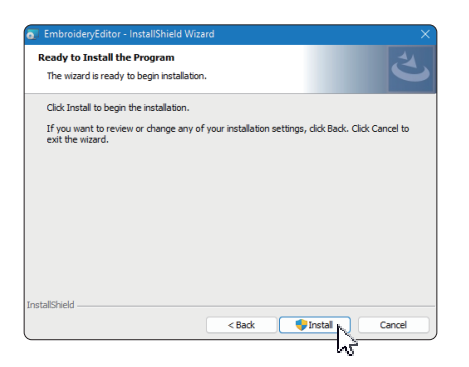

- 13. Dialogboksen "Brukerkontokontroll" åpnes. Klikk på "Yes".
- \* Installasjonen vil ta 1 2 minutter, avhengig av PCens spesifikasjoner.

| User Account Control                                                                          |
|-----------------------------------------------------------------------------------------------|
| Do you want to allow this app from an<br>unknown publisher to make changes to your<br>device? |
| C:\Users\janome\AppDataLocal                                                                  |
| Countcaded Installations/J853A9905-                                                           |
| C26A-458D-                                                                                    |
| A2D4-4D7EA6CC3036}(EmbroideryEditor.ms                                                        |
| 1                                                                                             |
| Publisher: Unknown                                                                            |
| File origin: Hard drive on this computer                                                      |
| Show more details                                                                             |
|                                                                                               |
| Yes No                                                                                        |
|                                                                                               |

14. Når EmbroideryEditor er vellykket installert, klikk på "Finish" for å avslutte.

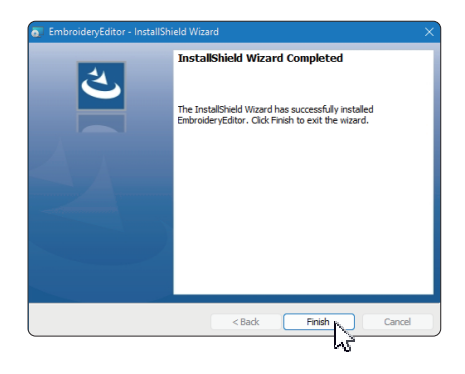

15. EmbroideryEditor ikonet vises på skrivebordet ditt.

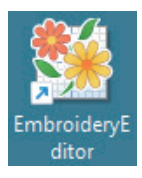

16. Slett det nedlastede "EmbroideryEditorXXX.exe" filen.

# Ohjeet EmbroideryEditorin asentamiseen

Tietokonejärjestelmä/laitevaatimukset:

- \* Käyttöjärjestelmä: Windows 11 (64 bit) tai Windows 10 (32 tai 64 bit)
- \* CPU: vähintään 800 MHz (suositus 1 GHz)
- \* Muisti: vähintään 512 MB (suositus 1 Gt)
- \* Kiintolevy: vähintään 80 Mt vapaata tilaa
- Videon resoluutio: vähintään 800 x 600 (suositus 1024 x 768)
- \* USB-kaapeli ja portti

Tämä prosessi asentaa seuraavan ohjelmiston: EmbroideryEditor

- \* Seuraava asennusesimerkki käyttää Windows 11 -käyttöjärjestelmää.
- \* Sinun on kirjauduttava sisään "Administrator" (järjestelmänvalvojana).
- \* Ohjeita EmbroideryEditorille on kohdassa "Help" (Ohje).

#### EmbroideryEditorin asentaminen

- 1. Käynnistä tietokoneesi ja sulje kaikki muut sovellukset ennen asennuksen aloittamista.
- Lataa tiedosto verkkosivustolta ja tallenna se tietokoneellesi. Kolminumeroinen numero XXX "EmbroideryEditor" -kohdan jälkeen osoittaa lataamasi tiedoston version.

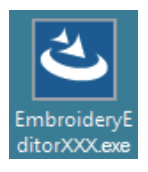

- 3. Kaksoisnapsauta ladattua tiedostoa.
- 4. "EmbroideryEditor InstallShield Wizard" käynnistyy automaattisesti.

Aloita asennus napsauttamalla "Install" (Asenna). Jos seuraava valintaikkuna ei tule näkyviin, siirry vaiheeseen 6.

| Embroider | yEditor - InstallShield Wizard                                                                                                    |
|-----------|----------------------------------------------------------------------------------------------------|
| ≣ ً       | mbroideryEditor requires the following items to be installed on your computer. Click<br>istall to begin installing these requirements. |
| Status    | Requirement                                                                                                    |
| Pending   | Microsoft Visual C++ 20 xx Redistributable Package (x86)                                                                               |
|           |                                                                                                    |
|           |                                                                                                    |
|           |                                                                                                    |
|           |                                                                                                    |
|           |                                                                                                    |
|           |                                                                                                    |
|           |                                                                                                    |
|           | Cancel                                                                                                    |

5. "Käyttäjätilien valvonta" -valintaikkuna avautuu. Napsauta "Yes".

| User Account Control<br>Do you want to allow this app from an<br>unknown publisher to make changes to your<br>device? | × |
|----------------------------------------------------------------------------------------------------|---|
| EmbroideryEditorXXX.exe<br>Publisher: Unknown<br>File origin: Hard drive on this computer<br>Show more details        |   |
| Yes No                                                                                                    |   |

6. Seuraava valintaikkuna avautuu. Napsauta "Yes". Jos seuraava valintaikkuna ei tule näkyviin, siirry vaiheeseen 7.

| Embroide | yEditor                                                                            | $\times$ |
|----------|------------------------------------------------------------------------------------|----------|
| ?        | This setup will perform an upgrade of 'EmbroideryEditor'. Do you want to continue? |          |
|          | Yes No                                                                             |          |

7. "EmbroideryEditor - InstallShield Wizard" käynnistyy automaattisesti. Napsauta "Next" (Seuraava).

| EmbroideryEditor - InstallSh | ield Wizard X                                                                                           |
|------------------------------|----------------------------------------------------------------------------------------------------|
| ٤.                           | Welcome to the InstallShield Wizard for<br>EmbroideryEditor                                             |
|                              | The InstallShield(R) Wizard will install EmbroideryEditor on your<br>computer. To continue, click Next. |
|                              | WARNING: This program is protected by copyright law and<br>international treaties.                      |
|                              | < Back Next > Cancel                                                                                    |

 Loppukäyttäjän käyttöoikeussopimus (EULA) tulee näkyviin. Lue EULA ja valitse "Hyväksyn lisenssisopimuksen ehdot", jos hyväksyt. Napsauta "Next" (Seuraava). Jos seuraava valintaikkuna ei tule näkyviin, siirry vaiheeseen 13.

| Please read the follow                                                                                                    | ing license agreement carefully.                                                                                                    |                                                                            |                                                                    |
|----------------------------------------------------------------------------------------------------|----------------------------------------------------------------------------------------------------|----------------------------------------------------------------------------|--------------------------------------------------------------------|
|                                                                                                    |                                                                                                    |                                                                            |                                                                    |
|                                                                                                    | End-User License Agreer                                                                                                    | nent                                                                       |                                                                    |
| n mont i st vott                                                                                                    |                                                                                                    |                                                                            |                                                                    |
| This END USER I                                                                                                    | CENSE ACREEMENT ("F                                                                                                    | III A") ic made                                                            | hatrean                                                            |
| Customer (either an                                                                                                    | individual or a legal entity 1                                                                                                    | OLA ) IS IIIAUC                                                            | ed to as the                                                       |
| "Customer") and "JA                                                                                                    | NOME Corporation" ("JANC                                                                                                    | OME") who is so                                                            | ole copyright                                                      |
|                                                                                                    |                                                                                                    |                                                                            |                                                                    |
| holder of computer                                                                                                    | software products describe                                                                                                    | d as follows an                                                            | d its relate                                                       |
| holder of computer<br>mediums, printed ma                                                                                                    | software products describe<br>atters, online information, elec-                                                                                                    | d as follows an<br>ctronic document                                        | d its relate<br>ts and so o                                        |
| holder of computer<br>mediums, printed ma<br>(hereinafter referred                                                                                                    | software products describe<br>atters, online information, elec-<br>to as the "Products"). The                                                                                       | d as follows an<br>etronic documen<br>Customer agrees                      | d its relate<br>ts and so o<br>to be boun                          |
| holder of computer<br>mediums, printed ma<br>(hereinafter referred<br>by the terms of this                                                                                                    | software products describe<br>atters, online information, elect<br>to as the "Products"). The<br>EULA by installing, copying                                                        | d as follows an<br>etronic documen<br>Customer agrees<br>or using the Proc | d its relate<br>ts and so o<br>to be boun<br>fucts. If th          |
| holder of computer<br>mediums, printed ma<br>(hereinafter referred<br>by the terms of this                                                                                                    | software products describe<br>ttters, online information, elec-<br>to as the "Products"). The<br>EULA by installing, copying<br>the license agreement                               | d as follows an<br>ctronic documen<br>Customer agrees<br>or using the Proc | d its relate<br>ts and so o<br>to be boun<br>fucts. If th<br>Print |
| holder of computer<br>mediums, printed ma<br>(hereinafter referred<br>by the terms of this<br>I accept the terms in the<br>l do not accept the terms                                                                                                    | software products describe<br>atters, online information, elec<br>to as the "Products"). The<br>EULA by installing, copying<br>the license agreement<br>ms in the license agreement | d as follows an<br>ctronic documen<br>Customer agrees<br>or using the Prod | d its relate<br>ts and so o<br>to be boun<br>ducts. If th<br>Print |
| holder of computer<br>mediums, printed ma<br>(hereinafter referred<br>by the terms of this<br>I accept the terms in the<br>I do not accept the terms in the<br>I do not accept the terms in the terms in terms in terms in the terms in terms in terms i | software products describe<br>titers, online information, elec<br>to as the "Products"). The<br>EULA by installing, copying<br>he license agreement<br>ms in the license agreement  | d as follows an<br>etronic documen<br>Customer agrees<br>or using the Prod | d its relate<br>ts and so o<br>to be boun<br>fucts. If th<br>Print |

 Tietokoneesi asetettu käyttäjänimi ja organisaatiotiedot tulevat näkyviin. Käyttäjätunnuksen tai organisaatiotietojen syöttöä ei vaadita. Klikkaa "Next" (Seuraava).

| ustomer Information<br>Please enter your information. |  | と |
|-------------------------------------------------------|--|---|
| User Name:                                            |  |   |
| John Smith                                            |  |   |
| Organization:                                         |  |   |
|                                                       |  |   |
|                                                       |  |   |
|                                                       |  |   |
|                                                       |  |   |
|                                                       |  |   |
|                                                       |  |   |
| Ball 11                                               |  |   |

10. Klikkaa "Next" (Seuraava) jos hyväksyt EmbroideryEditorin kohdekansion asennusta varten.

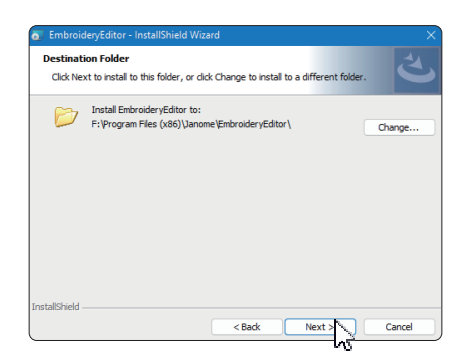

 Valitse ompelukoneesi ja merkitse se. Napsauta "Next" (Seuraava). Voit valita mallin uudelleen milloin tahansa.

| Select Model Select your model.      | と |
|--------------------------------------|---|
| You can reselect the model any time. |   |
| MC550E / eXpressive 830L             | ~ |
|                                      |   |
|                                      |   |
|                                      |   |
|                                      |   |
|                                      |   |
|                                      |   |
|                                      |   |

- \* Todelliset mallien nimet voivat poiketa yllä olevasta kuvasta.
- 12. Aloita asennus napsauttamalla "Install" (Asenna).

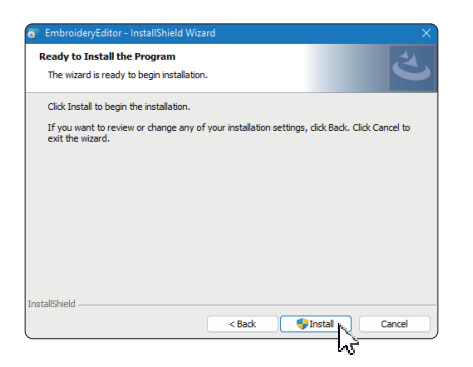

- 13. "Käyttäjätilien valvonta" -valintaikkuna avautuu. Napsauta [Yes].
- \* Asennus kestää 1–2 minuuttia tietokoneesi ominaisuuksista riippuen.

|                                                             | troi                                                  |                                          | ;  |
|-------------------------------------------------------------|-------------------------------------------------------|------------------------------------------|----|
| Do you war<br>unknown p<br>device?                          | nt to allow this<br>ublisher to ma                    | s app from an<br>ake changes to you      | Jr |
| C:\Users\jano<br>\Downloade<br>C25A-458D<br>A2D4-4D71V<br>i | omei AppDatai)<br>d Installations)<br>MSCC 30363 (Emé | Local<br>(853A9905-<br>broideryEditor.ms |    |
| Publisher: Unkno<br>File origin: Hard                       | own<br>drive on this comp                             | uter                                     |    |
| Show more deta                                              | ils                                                   |                                          |    |

14. Kun EmbroideryEditor on asennettu onnistuneesti, poistu napsauttamalla "Finish".

| EmbroideryEditor - InstallSh | ield Wizard                                                                                                    | × |
|------------------------------|----------------------------------------------------------------------------------------------------|---|
| C.                           | InstallShield Wizard Completed<br>The InstallShield Wizard has successfully installed<br>EmbroideryEditor. Click Finish to exit the wizard. |   |
|                              |                                                                                                    |   |
|                              | < Back Finish Cancel                                                                                                    |   |

15. EmbroideryEditor-kuvake ilmestyy työpöydällesi.

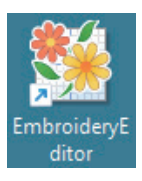

16. Poista ladattu EmbroideryEditorXXX.exe-tiedosto.

#### Instruktioner för installation av EmbroideryEditor

Datasystem-/enhetskrav:

- \* OS: Windows 11 (64 bit) eller Windows 10 (32 eller 64 bit)
- \* CPU: minst 800 MHz (1 GHz rekommenderas)
- \* Minne: minst 512 MB (1 GB rekommenderas)
- \* Hårddisk minimum 80 MB ledigt utrymme
- \* Videoupplösning: minst 800 x 600 (1024 x 768 rekommenderas)
- \* USB kabel och port

Denna process installerar följande programvara: EmbroideryEditor

- \* Processen installerar följande programvara: Windows 11 OS.
- \* Du måste logga in som "Administrator".
- \* För instruktioner för EmbroideryEditor, se "Help".

## Installera EmbroideryEditor

- 1. Starta din PC och stäng alla andra program innan installationen påbörjas.
- 2. Ladda ner filen från webbplatsen och spara den på din PC.

Det tresiffriga numret XXX efter "EmbroideryEditor" indikerar versionen av filen du laddade ner.

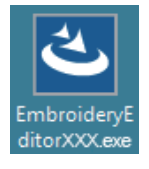

- 3. Dubbelklicka på den nedladdade filen.
- 4. "EmbroideryEditor InstallShield Wizard" startar automatiskt.

Klicka på "Install" för att starta installationen. OM följande dialogruta inte visas, gå till steg 6.

| Embroid | eryEditor - InstallShield Wizard                                                                                                    |
|---------|----------------------------------------------------------------------------------------------------|
| ځ       | EmbroideryEditor requires the following items to be installed on your computer. Click<br>Install to begin installing these requirements. |
| Statu   | Requirement                                                                                                    |
| Pendi   | Microsoft Visual C++ 20 xx Redistributable Package (x86)                                                                                 |
|         |                                                                                                    |
|         |                                                                                                    |
|         |                                                                                                    |
|         |                                                                                                    |
|         |                                                                                                    |
|         |                                                                                                    |
|         |                                                                                                    |
|         |                                                                                                    |
|         | Cancel Cancel                                                                                                    |
|         | 20                                                                                                    |

5. Dialogrutan "User Account Control" öppnas. Klicka på "Yes".

| User Account Control                                                                          | × |
|-----------------------------------------------------------------------------------------------|---|
| Do you want to allow this app from an<br>unknown publisher to make changes to your<br>device? |   |
| EmbroideryEditorXXX.exe                                                                       |   |
| Publisher: Unknown<br>File origin: Hard drive on this computer                                |   |
| Show more details                                                                             |   |
|                                                                                               |   |
| Yes No                                                                                        |   |

 Följande dialogruta öppnas. Klicka på "Yes". Om följande dialogruta inte visas, gå till steg 7.

| Embroide | ryEditor                                                                           | $\times$ |
|----------|------------------------------------------------------------------------------------|----------|
| ?        | This setup will perform an upgrade of 'EmbroideryEditor'. Do you want to continue? |          |
|          | Yes No                                                                             |          |

7. "EmbroideryEditor - InstallShield Wizard" startar upp automatiskt. Klicka på "Next".

| EmbroideryEditor - InstallSi | hield Wizard X                                                                                         |
|------------------------------|----------------------------------------------------------------------------------------------------|
| 2                            | Welcome to the InstallShield Wizard for<br>EmbroideryEditor                                            |
|                              | The InstallShield(R) Wizard will install EmbroideryEditor on your<br>computer. To continue, dick Next. |
|                              | WARNING: This program is protected by copyright law and<br>international treatiles.                    |
|                              | < Back Next > Cancel                                                                                   |

 Slutanvändarlincensavtalet (EULA) visas. Läs licensavtalet och markera "I accept the terms in the license agreement" om du godkänner. Klicka på "Next". Om följande dialogruta inte visas, gå till steg 13.

| License Agreement                                                                                                    |                                                                                                    |                                                                                                    |
|----------------------------------------------------------------------------------------------------|----------------------------------------------------------------------------------------------------|----------------------------------------------------------------------------------------------------|
| Please read the follow                                                                                                    | ing license agreement carefully.                                                                                                    |                                                                                                    |
|                                                                                                    | End-User License Agreen                                                                                                    | nent                                                                                                    |
| IMPORTANT NOTE                                                                                                    |                                                                                                    |                                                                                                    |
| This END-USER L                                                                                                    | <br>ICENSE AGREEMENT ("E                                                                                                    | ULA") is made between                                                                                                    |
| Customer (either an                                                                                                    | individual or a legal entity, h                                                                                                    | nereinafter referred to as th                                                                                                    |
|                                                                                                    |                                                                                                    |                                                                                                    |
| "Customer") and "JA                                                                                                    | ANOME Corporation" ("JANC                                                                                                    | OME") who is sole copyrigh                                                                                                    |
| holder of computer                                                                                                    | software products described                                                                                                    | DME") who is sole copyrigh<br>d as follows and its relate                                                                                                    |
| holder of computer<br>mediums, printed ma<br>(hereinafter referred                                                                                                    | ANOME Corporation" ("JANC<br>software products described<br>atters, online information, elect<br>to as the "Products") The (                                                                                        | DME") who is sole copyrigh<br>d as follows and its relate<br>ctronic documents and so o<br>Customer agrees to be boun                                                                                                    |
| holder of computer<br>mediums, printed ma<br>(hereinafter referred<br>by the terms of this                                                                                                    | ANOME Corporation" ("JANC<br>software products described<br>atters, online information, elec<br>to as the "Products"). The<br>EULA by installing, copying of                                                        | DME") who is sole copyrigh<br>d as follows and its relate<br>ctronic documents and so o<br>Customer agrees to be boun<br>or using the Products. If th                                                                                                    |
| "Customer") and "JA<br>holder of computer<br>mediums, printed ma<br>(hereinafter referred<br>by the terms of this                                                                                                    | NOME Corporation" ("JANC<br>software products described<br>atters, online information, elec<br>to as the "Products"). The f<br>EULA by installing, copying of                                                       | DME") who is sole copyrigh<br>d as follows and its relate<br>tronic documents and so o<br>Customer agrees to be boun<br>or using the Products. If the<br>using the Products. If the<br>result of the products of the products of the products of the<br>product of the product of the p |
| <ul> <li>Customer ) and "JA holder of computer mediums, printed ma (hereinafter referred by the terms of this</li> <li>I accept the terms in the terms in terms in the terms in the terms in terms in te</li></ul> | NOME Corporation" ("JANC<br>software products described<br>atters, online information, elec<br>to as the "Products"). The (<br>EULA by installing, copying of<br>he license agreement                               | DME") who is sole copyrigh<br>d as follows and its relate<br>tronic documents and so o<br>Customer agrees to be boun<br>or using the Products. If th<br>Print                                                                                                    |
| Customer ) and "JA<br>holder of computer<br>mediums, printed ma<br>(hereinafter referred<br>by the terms of this<br>I accept the terms in the<br>I do not accept the terms                                                                                                    | NOME Corporation" ("JANC<br>software products describe<br>atters, online information, elec<br>to as the "Products"). The<br>EULA by installing, copying of<br>he license agreement<br>ms in the license agreement   | DME") who is sole copyrigi<br>d as follows and its relate<br>tronic documents and so o<br>Customer agrees to be boun<br>or using the Products. If th<br>Print                                                                                                    |
| Customer ) and "JA<br>holder of computer<br>mediums, printed ma<br>(hereinafter referred<br>by the terms of this<br>I accept the terms in the<br>I do not accept the terms<br>allShield                                                                                                    | NOME Corporation" ("JANC<br>software products describe<br>atters, online information, elec<br>to as the "Products"). The (<br>EULA by installing, copying of<br>he license agreement<br>ms in the license agreement | DME") who is sole copyrig<br>d as follows and its relate<br>tronic documents and so o<br>Customer agrees to be boun<br>or using the Products. If th<br>Print                                                                                                    |

 Användarnamnet och organisationsinformationen inställd på din dator kommer att visas. Inmatning av användarnamn och organisationsinformation krävs inte. Klicka på "Next".

| Customer Information<br>Please enter your information. |  | と |
|--------------------------------------------------------|--|---|
| User Name:                                             |  |   |
| John Smith                                             |  |   |
| Organization:                                          |  |   |
|                                                        |  |   |
|                                                        |  |   |
|                                                        |  |   |
|                                                        |  |   |
|                                                        |  |   |
|                                                        |  |   |
|                                                        |  |   |

10. Klicka på "Next" om du accepterar EmbroideryEditor's mappen för installation.

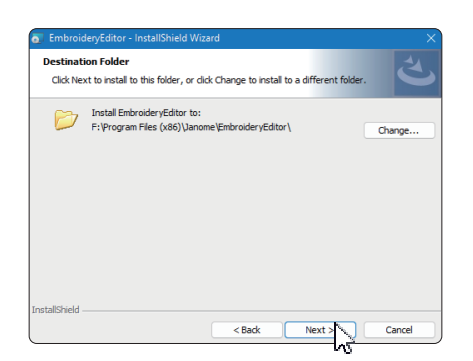

11. Välj din symaskin. Klicka på "Next". Du kan ändra modell när du vill.

| EmbroideryEditor - InstallShield Wizard | i      |        | ×      |
|-----------------------------------------|--------|--------|--------|
| Select Model                            |        |        | 4.     |
| Select your model.                      |        |        |        |
| You can reselect the model any time.    |        |        |        |
| MC550E / eXpressive 830L                |        |        | ~      |
|                                         |        |        |        |
|                                         |        |        |        |
|                                         |        |        |        |
|                                         |        |        |        |
|                                         |        |        |        |
|                                         |        |        |        |
|                                         |        |        |        |
| installShield                           |        |        |        |
|                                         | < Back | Next > | Cancel |
|                                         |        | 15     |        |

- \* Faktiske modellnavn kan være forskjellige fra bildet ovenfor.
- 12. Klicka på "Install" för att starta installationen.

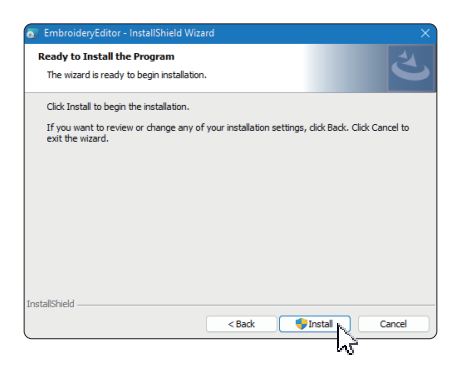

- 13. Dialogrutan "User Accoount Control" öppnas. Klicka på "Yes".
- Installationen tar 1 2 minuter, beroende på specifikationer för din PC.

| Do yo<br>unkno<br>device | u want to al<br>wn publishe<br>? | llow this ap<br>er to make | op from an<br>changes to you | ır |
|--------------------------|----------------------------------|----------------------------|------------------------------|----|
| Cillse                   | rs\ianorali Ar                   | on Data Lon                |                              |    |
| Down                     | loaded Instal                    | lations),853               | LA9905-                      |    |
| C2EA-                    | 458D+                            |                            |                              |    |
| A204-                    | 4D78A6CC30                       | (M)(Imbroi                 | deryEditor.ms                |    |
| i                        |                                  |                            |                              |    |
| Publishe                 | r: Unknown                       |                            |                              |    |
| File orig                | in: Hard drive on                | this computer              |                              |    |
| Show m                   | ore details                      |                            |                              |    |
|                          |                                  |                            |                              |    |
|                          | 22.0                             |                            |                              | _  |

14. När EmbroideryEditor har installerats, flicka på "Finish" för att avsluta.

| EmbroideryEditor - InstallSh | ield Wizard                                                                                               | × |
|------------------------------|----------------------------------------------------------------------------------------------------|---|
| ع                            | InstallShield Wizard Completed                                                                            |   |
|                              | The InstallShield Wizard has successfully installed<br>EmbroideryEditor. Click Finish to exit the wizard. |   |
|                              |                                                                                                    |   |
|                              |                                                                                                    |   |
|                              | < Back Finish P., Cancel                                                                                  |   |
|                              | ~~~~~~~~~~~~~~~~~~~~~~~~~~~~~~~~~~~~~~~                                                                   | - |

15. EmbroideryEditor ikonen visas på skrivbordet.

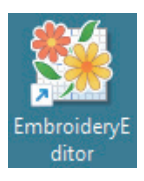

16. Ta bord den nedladdade "EmbroideryEditorXXX.exe" filen.

## Instruktioner til installation af EmbroideryEditor

Computersystem/enhedskrav:

- \* OS: Windows 11 (64 bit) eller Windows 10 (32 eller 64 bit)
- \* CPU: 800 MHz minimum (1 GHz anbefales)
- \* Hukommelse: 512 MB minimum (1 GB anbefales)
- \* Harddisk: 80 MB minimum ledig plads
- \* Videoopløsning: 800 x 600 minimum
  - (1024 x 768 anbefales)
- \* USB-kabel og port

Denne proces installerer følgende software: EmbroideryEditor

- \* Følgende installationseksempel bruger en Windows 11 DU.
- \* Du skal logge ind som "Administrator".
- \* For instruktioner til EmbroideryEditor, se "Help".

#### Installation af EmbroideryEditor

- 1. Start din pc og luk alle andre programmer før installationen påbegyndes.
- 2. Download filen fra hjemmesiden og gem den på din PC.

Det trecifrede nummer XXX efter "EmbroideryEditor" angiver versionen af den fil, du downloadede.

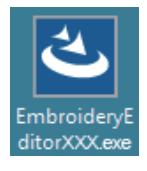

- 3. Dobbeltklik på den downloadede fil.
- 4. "EmbroideryEditor- InstallShield Wizard" starter op automatisk.

Klik på [Install] for at starte installationen.

Hvis følgende dialogboks ikke vises, skal du gå til trin 6.

| indroider<br>ت    | VECUION - Installishtelia Witzara<br>mbroideryEditor requires the following items to be installed on your computer. Click<br>rstall to begin installing these requirements. |
|-------------------|----------------------------------------------------------------------------------------------------|
| Status<br>Pending | Requirement<br>Microsoft Visual C++ 20 xx Redistributable Package (x86)                                                                                                    |
|                   |                                                                                                    |
|                   |                                                                                                    |
|                   |                                                                                                    |
|                   | Cancel                                                                                                    |

5. Dialogboksen "User Account Control" åbnes. Klik på "Yes".

| User Account Control                                                                          | ~ |
|-----------------------------------------------------------------------------------------------|---|
| Do you want to allow this app from an<br>unknown publisher to make changes to your<br>device? |   |
| EmbroideryEditorXXX.exe                                                                       |   |
| Publisher: Unknown<br>File origin: Hard drive on this computer                                |   |
| Show more details                                                                             |   |

 Følgende dialogboks åbnes. Klik på [Yes]. Hvis følgende dialogboks ikke vises, skal du gå til trin 7.

| Embroide | ryEditor                                                                           | $\times$ |
|----------|------------------------------------------------------------------------------------|----------|
| ?        | This setup will perform an upgrade of 'EmbroideryEditor'. Do you want to continue? |          |
|          | Yes No                                                                             |          |

7. "EmbroideryEditor - InstallShield Wizard" starter automatisk. Klik på "Next".

| EmbroideryEditor - InstallSh | ield Wizard X                                                                                          |
|------------------------------|----------------------------------------------------------------------------------------------------|
| 2                            | Welcome to the InstallShield Wizard for<br>EmbroideryEditor                                            |
|                              | The InstallShield(R) Wizard will install EmbroideryEditor on your<br>computer. To continue, dick Next. |
|                              | WARNING: This program is protected by copyright law and<br>international treaties.                     |
|                              | < Back Next > Cancel                                                                                   |

 Slutbrugerlicensaftalen (EULA) vises.
 Læs EULA'en og marker "Jeg accepterer vilkårene i licensaftalen", hvis du er enig. Klik på [Next]. Hvis følgende dialogboks ikke vises, skal du gå til trin 13.

| License Agreement                                                                                                    |                                                                                                    |                                                                                            | ć                                                                                          |
|----------------------------------------------------------------------------------------------------|----------------------------------------------------------------------------------------------------|--------------------------------------------------------------------------------------------|--------------------------------------------------------------------------------------------|
| Please read the following                                                                                                    | license agreement carefully.                                                                                                    |                                                                                            |                                                                                            |
|                                                                                                    | End-User License Agree                                                                                                    | ment                                                                                       |                                                                                            |
| IMPORTANT NOTE:                                                                                                    |                                                                                                    |                                                                                            |                                                                                            |
| This END-USER LIC                                                                                                    | ENSE AGREEMENT ("I                                                                                                    | EULA") is mad                                                                              | e between                                                                                  |
| Customer (either an in                                                                                                    | dividual or a legal entity,                                                                                                    | hereinafter refer                                                                          | red to as th                                                                               |
| "Customer") and "IAN                                                                                                    | ON TE COMPANY (STAND                                                                                                    | ON (TRUE) and a line of                                                                    |                                                                                            |
| Customer ) and SAIN                                                                                                    | OME Corporation ( JAN                                                                                                    | UME ) who is s                                                                             | ole copyrigh                                                                               |
| holder of computer so                                                                                                    | offware products describe                                                                                                    | ed as follows a                                                                            | nd its related                                                                             |
| holder of computer se<br>mediums, printed matter<br>(hereinafter referred to                                                                                                    | one corporation (JAN)<br>oftware products describe<br>ers, online information, ele<br>as the "Products"). The                                                                                   | ed as follows a<br>ctronic documen<br>Customer agree                                       | nd its related<br>nts and so of<br>s to be bound                                           |
| holder of computer se<br>mediums, printed matter<br>(hereinafter referred to<br>by the terms of this EU                                                                                    | offware products describe<br>ers, online information, ele<br>as the "Products"). The<br>JLA by installing, copying                                                                              | one ) who is s<br>ad as follows a<br>ctronic documen<br>Customer agree<br>or using the Pro | ole copyrigh<br>nd its related<br>nts and so on<br>s to be bound<br>oducts. If th          |
| holder of computer side<br>mediums, printed matter<br>(hereinafter referred to<br>by the terms of this EU                                                                                  | offware products describe<br>res, online information, ele<br>as the "Products"). The<br>JLA by installing, copying                                                                              | ed as follows a<br>ctronic documer<br>Customer agree<br>or using the Pro                   | nd its related<br>nts and so or<br>s to be bound<br>oducts. If th                          |
| holder of computer so<br>mediums, printed matter<br>(hereinafter referred to<br>by the terms of this EU<br>) I accept the terms in the                                                     | OME Corporation (JAIN)<br>oftware products describe<br>oftware products describe<br>as the "Products"). The<br>JLA by installing, copying<br>license agreement                                  | one ) who is s<br>ed as follows a<br>ctronic documer<br>Customer agree<br>or using the Pro | nd its related<br>nts and so or<br>s to be bound<br>oducts. If th<br>Print                 |
| holder of computer si<br>holder of computer si<br>mediums, printed matter<br>(hereinafter referred to<br>by the terms of this EU<br>I accept the terms in the<br>I do not accept the terms | Offware products describ<br>ers, online information, ele<br>as the "Products"). The<br>JLA by installing, copying<br>license agreement<br>in the license agreement                              | one ) who is s<br>ed as follows a<br>ctronic documer<br>Customer agree<br>or using the Pro | nd its related<br>nts and so or<br>s to be bound<br>oducts. If th                          |
| holder of computer sist<br>mediums, printed matte<br>(hereinafter referred to<br>by the terms of this EL<br>I accept the terms in the<br>I do not accept the terms<br>stallShield          | Other Corporation ( )AAN<br>offware products describ-<br>ers, online information, ele<br>as the "Products"). The<br>JLA by installing, copying<br>license agreement<br>in the locense agreement | on a follows a<br>ctronic documen<br>Customer agree<br>or using the Pro                    | ole copyrigh<br>nd its related<br>nts and so or<br>s to be bound<br>oducts. If th<br>Print |

9. Bruger og virksomhedsnavn vil blive vist på skærmen. Disse oplysninger er ikke påkrævet. Klikk "Next".

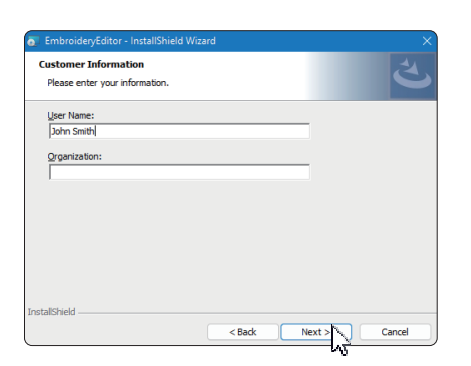

10. Klikk "Next" hvis du godtar EmbroideryEditors målmappe for installasjonen.

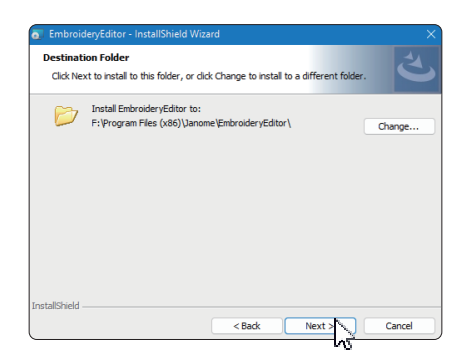

11. Vælg din symaskine og tjek den. Klik på "Next". Du kan til enhver tid genvælge modellen.

| EmbroideryEditor - InstallShield Wizard | ×             |
|-----------------------------------------|---------------|
| Select Model<br>Select your model.      | と             |
| You can reselect the model any time.    |               |
| MC550E / eXpressive 830L                | ~             |
|                                         |               |
|                                         |               |
|                                         |               |
|                                         |               |
|                                         |               |
|                                         |               |
|                                         |               |
| InstallShield                           |               |
| < Bac                                   | Next > Cancel |

- \* Faktiske modelnavne kan være forskellige fra ovenstående billede.
- 12. Klik på "Installer" for at starte installationen.

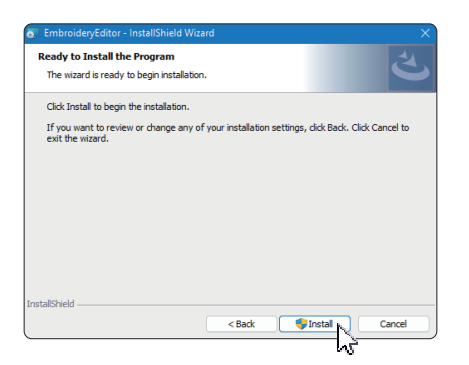

- 13. Dialogboksen "User Account Control" åbnes. Klik på "Yes".
- IInstallationen vil tage 1 2 minutter, afhængigt af specifikationer på din pc.

| User Account Control                                                                         |  |
|----------------------------------------------------------------------------------------------|--|
| Do you want to allow this app from an<br>unknown publisher to make changes to you<br>device? |  |
| C:\Users\janomal:AppDatalLocal<br>UDownloaded Installations0.0534/9905-                      |  |
| C/FA-45BD-                                                                                   |  |
| A2D4-4D7EA6CC3036//EmbroideryEditor.ms                                                       |  |
| 1                                                                                            |  |
| Publisher: Unknown                                                                           |  |
| File origin: Hard drive on this computer                                                     |  |
| Show more details                                                                            |  |
|                                                                                              |  |
| Yes No.                                                                                      |  |
|                                                                                              |  |

14. Når EmbroideryEditor er installeret korrekt, klik på "Finish" for at afslutte.

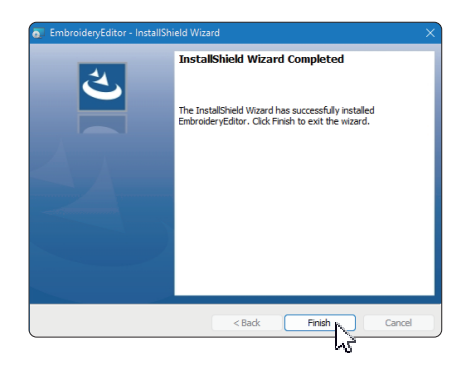

15. EmbroideryEditor-ikonet vises på dit skrivebord.

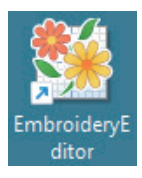

16. Slet den downloadede "EmbroideryEditorXXX.exe" fil.